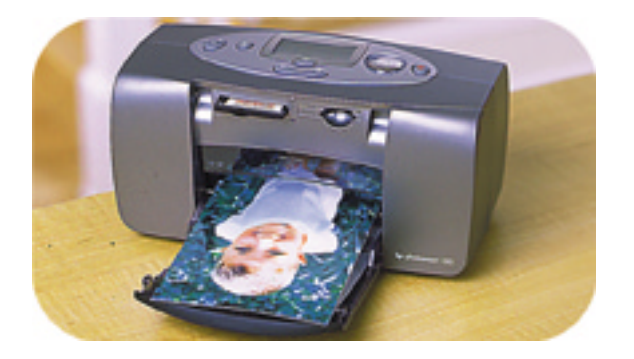

# Foto's afdrukken

# hp photosmart 100

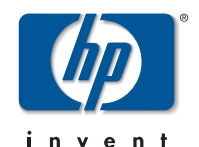

# inhoud

| 1 | informatie                                     | 1  |
|---|------------------------------------------------|----|
|   | informatie opzoeken                            | 2  |
|   | de on line Gebruikershandleiding weergeven     | 3  |
| 2 | introductie                                    | 5  |
|   | naslaggids                                     | 5  |
|   | voorkant en achterkant van printer             | 10 |
|   | voorkant van printer met geopende papierlade   | 11 |
|   | bedieningspaneel                               | 12 |
|   | LCD                                            | 13 |
|   | LCD-pictogrammen                               | 14 |
|   | de printer installeren                         | 17 |
|   | de printer uitpakken                           | 17 |
|   | de netstroomadapter aansluiten                 | 18 |
|   | de printer in- en uitschakelen                 | 19 |
|   | papier in de printer plaatsen                  | 20 |
|   | de printercartridge installeren of verwijderen | 22 |

| 3 | afdrukken | vanuit g | jeheugenkaarter |  |
|---|-----------|----------|-----------------|--|
|   |           |          |                 |  |

| soorten geheugenkaarten die worden ondersteund | 27 |
|------------------------------------------------|----|
| geheugenkaarten plaatsen                       |    |
| CompactFlash-geheugenkaarten plaatsen          | 29 |
| SmartMedia-geheugenkaarten plaatsen            |    |
| Memory Stick-geheugenkaarten plaatsen          | 31 |
| betekenis van de geheugenkaartstatus           | 32 |
| installatievenster gebruiken                   | 34 |
| foto's afdrukken                               |    |
| het fotoformaat selecteren                     | 37 |
| foto's selecteren voor afdrukken               |    |
| aantal exemplaren selecteren                   | 42 |
| voorbeelden                                    | 43 |
| indexpagina's afdrukken                        | 45 |
| afdruktaken annuleren                          | 47 |
| afdrukinstellingen wissen                      | 47 |
| afdrukken vanuit DPOF-bestanden                | 49 |
| afdrukken vanuit een DPOF-bestand              | 49 |

4

|   | de modus DPOF afsluiten            | . 51 |
|---|------------------------------------|------|
|   | teruggaan naar DPOF-modus          | . 51 |
| 5 | onderhoud                          | 53   |
|   | de printer vervoeren               | . 53 |
|   | de printer en toebehoren opbergen  | . 55 |
|   | de printer opbergen                | . 55 |
|   | de printercartridge opbergen       | . 55 |
|   | papier opbergen                    | . 55 |
|   | de printer reinigen                | . 56 |
|   | een testpagina afdrukken           | . 56 |
| 6 | problemen oplossen                 | 59   |
|   | betekenis van de statusindicatoren | . 59 |
|   | printerlampje                      | . 60 |
|   | indicator voor geheugenkaart       | . 61 |
|   | statusvenster                      | . 62 |
|   | foutcondities interpreteren        | . 64 |
|   | problemen met de printer           | . 64 |
|   | problemen met de geheugenkaart     | . 65 |

| problemen met de printercartridge | 68 |
|-----------------------------------|----|
| problemen met het papier          | 69 |
| overige afdrukproblemen           | 70 |
| wanneer u hulp nodig hebt         | 74 |
| specificaties                     | 75 |
| copyright en handelsmerken        | 76 |
| index                             | 77 |

# 1 informatie

Wij stellen het zeer op prijs dat u hebt gekozen voor de HP PhotoSmart 100-printer. Met deze eenvoudig te gebruiken, compacte fotoprinter kunt u:

- zonder computer prachtige foto's afdrukken vanaf de geheugenkaart van uw digitale camera.
- een indexpagina afdrukken met een overzicht van alle foto's die zich op de geheugenkaart van uw digitale camera bevinden.
- foto's van 10x15 cm op snelle en simpele wijze afdrukken.

Zie "de printer installeren" op pagina 17 voor informatie over het installeren van de printer.

In deze handleiding wordt beschreven hoe u deze printer gebruikt, zonder deze aan te sluiten op een computer. Deze handleiding bevat een naslaggids om snel vertrouwd te kunnen raken met uw nieuwe printer, en uitgebreide informatie over het afdrukken en het oplossen van problemen.

U kunt de printer aansluiten op de computer om foto's op te slaan op de vaste schijf, foto's te verbeteren, foto's via e-mail te delen met vrienden en familie en foto's te gebruiken in creatieve projecten. Meer informatie over het gebruik van de printer met een computer kunt u vinden in de on line Gebruikershandleiding, die zich op de cd met de printersoftware voor de PhotoSmart-printer bevindt.

# informatie opzoeken

| Installatiekaart                                           | Aan de hand van deze instructies kunt u de printer op snelle en<br>simpele wijze gebruiksklaar maken.                                             |
|------------------------------------------------------------|----------------------------------------------------------------------------------------------------|
| Foto's afdrukken<br>(u bevindt zich hier!)                 | Met deze handleiding kunt u meer te weten komen over het<br>gebruik van deze printer, zonder deze aan te sluiten op een<br>computer.              |
| On line Gebruikers-<br>handleiding                         | Deze handleiding, die zich op de cd met de printersoftware<br>bevindt, geeft meer informatie over het gebruik van de printer<br>met een computer. |
| Boekje met informatie<br>over services en<br>ondersteuning | Dit boekje bevat de garantieverklaring, regelgeving en<br>informatie over het verkrijgen van hulp.                                                |

# de on line Gebruikershandleiding weergeven

**Opmerking:** U kunt de on line Gebruikershandleiding weergeven met Adobe<sup>®</sup> Acrobat<sup>®</sup> Reader<sup>®</sup> versie 4.0 of hoger. Als u Acrobat Reader niet hebt, wordt u gevraagd of u het wilt installeren vanaf de HP PhotoSmart-cd voordat u de on line Gebruikershandleiding kunt weergeven.

#### De on line Gebruikershandleiding weergeven:

- 1. Plaats de HP PhotoSmart-cd in het cd-rom-station van de computer.
- 2. Selecteer het cd-rom-station in Windows Verkenner of Deze computer.
- 3. Open de map acrobat en vervolgens de map voor uw taal.
- 4. Open de map **pdf**.
- 5. Dubbelklik op het bestand: **hphphoto.pdf** en klik vervolgens op de foto van de HP PhotoSmart 100-printer.

# 2 introductie

# naslaggids

| Voor het afdrukken van      | Gebruikt u dit papier                       |
|-----------------------------|---------------------------------------------|
| Foto's zonder marge         | Glanzend fotopapier, met tab<br>10x16,5 cm  |
| Foto's met marge            | Glanzend fotopapier, zonder tab<br>10x15 cm |
| Test- en kalibratiepagina's | Gewone indexkaarten<br>10x15 cm             |

| Er is een verschil tussen <b>indexkaarten</b> en <b>indexpagina's</b>                                                          |              |                                                                                                    |  |
|----------------------------------------------------------------------------------------------------|--------------|----------------------------------------------------------------------------------------------------|--|
| Indexkaart = papier met<br>kaartgewicht<br>Gebruik gewone indexkaarten van<br>10x15 cm voor het afdrukken van<br>testpagina's. | Projektore V | Indexpagina = een afdruk met genummerde<br>afbeeldingen van de foto's op de<br>geheugenkaart<br>U kunt met behulp van een indexpagina de<br>foto's kiezen die u wilt afdrukken. |  |

| Er is een verschil tussen <b>papierformaat</b> en <b>fotoformaat</b>     |                                                      |
|--------------------------------------------------------------------------|------------------------------------------------------|
| Papierformaat = 10x15 cm Fotoformaat = 10x15 cm, 6x8 cm of 1,5x2 cm      |                                                      |
| Dit is het enige papierformaat dat in de<br>printer kan worden gebruikt. | U kunt uw foto's in een van deze formaten afdrukken. |

Het afdrukken van foto's is simpel! Plaats het fotopapier in de printer, installeer de printercartridge, plaats de geheugenkaart met de foto's en dan...

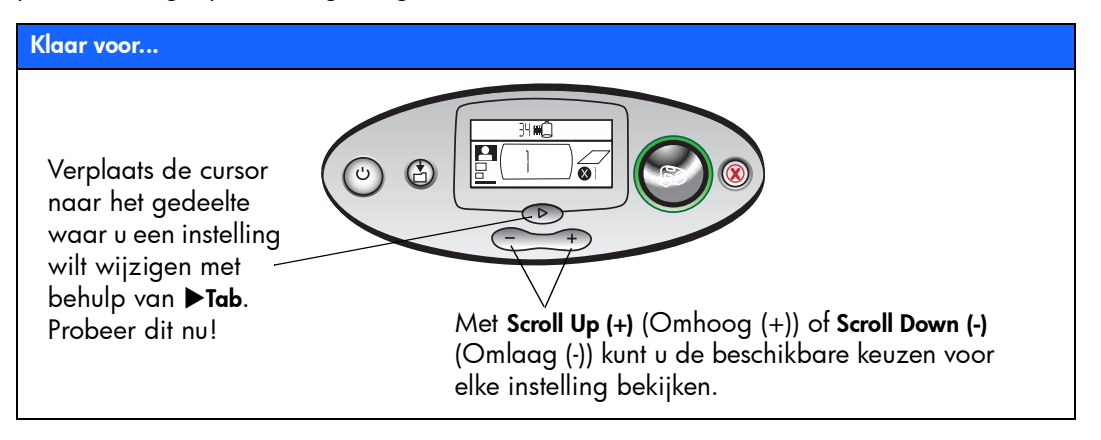

#### Stel in...

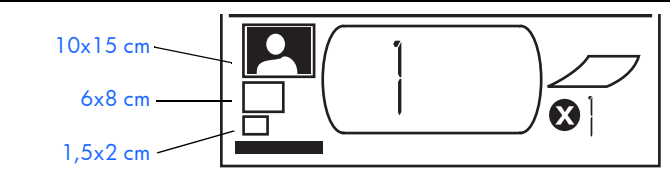

1. Fotoformaat instellen - 2 Wanneer de cursor hier staat, kiest u met behulp van Scroll Up (+) (Omhoog (+)) en Scroll Down (-) (Omlaag (-)) het formaat van de foto's.

2. Druk op ▶Tab om naar het volgende gedeelte te gaan. 3. Foto's selecteren voor afdrukken -Selecteer met Scroll Up (+) (Omhoog (+)) of Scroll Down (-) (Omlaag (-)) het aantal foto's dat u wilt afdrukken. Druk vervolgens op Print (Afdrukken). **Tip:** U kunt ook een fotoreeks opgeven of meer dan een exemplaar van een foto afdrukken.

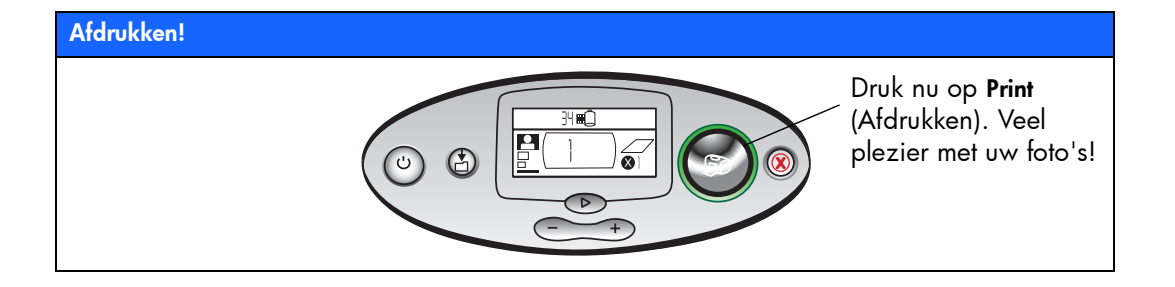

#### voorkant en achterkant van printer

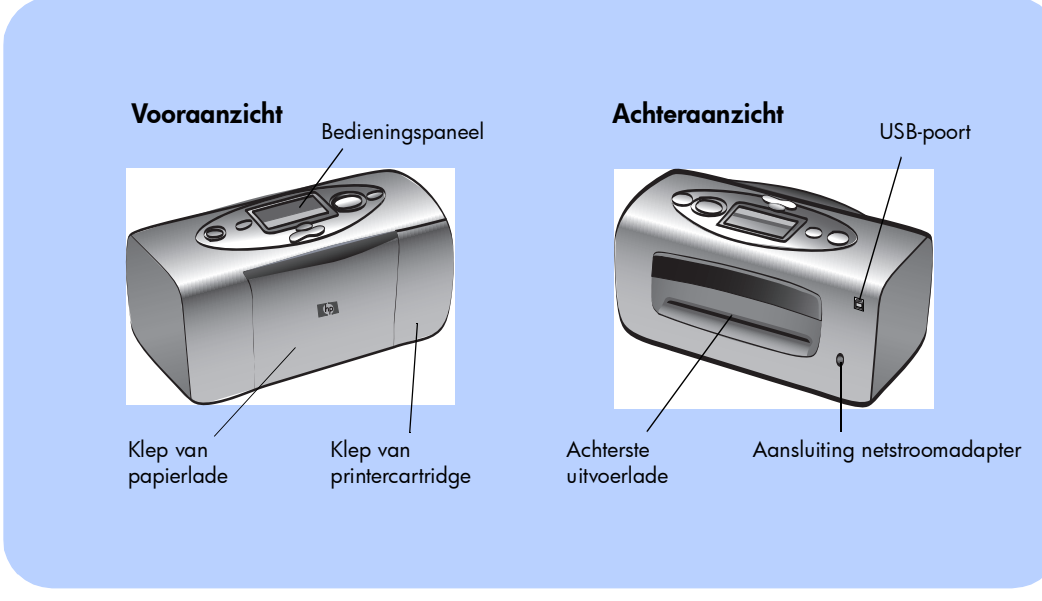

Belangrijk: Zorg dat de achterste uitvoerlade niet geblokkeerd is.

10

#### voorkant van printer met geopende papierlade

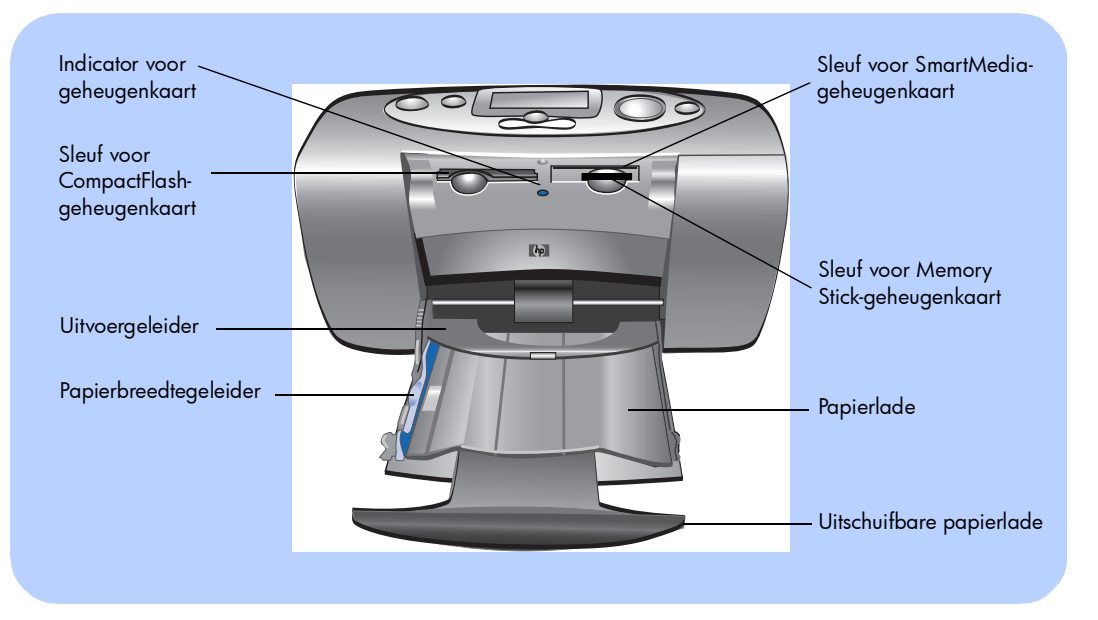

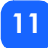

## bedieningspaneel

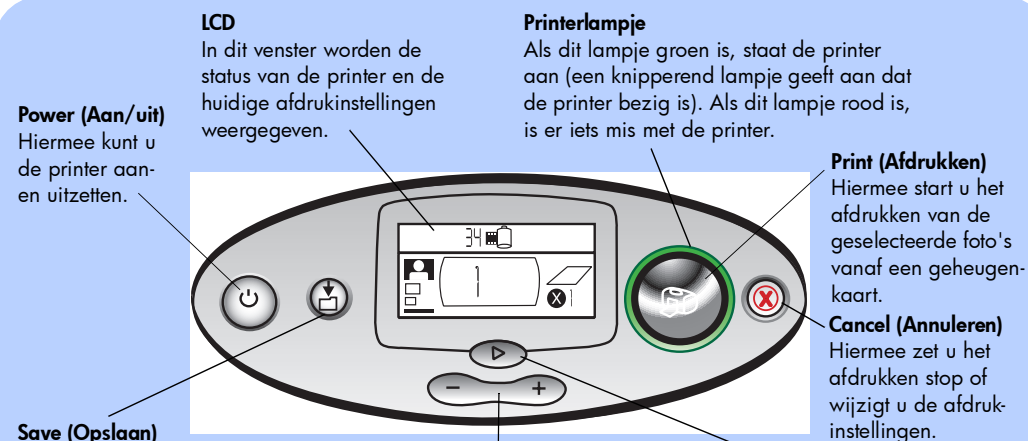

#### Save (Opslaan)

Nederlands

Hiermee kunt u fotobestanden en andere bestanden op een geheugenkaart op de vaste schijf van de computer opslaan, wanneer de printer is aangesloten op een computer.

#### Scroll Up (+)/Scroll Down (-) (Omhoog (+)/Omlaag (-)) Druk op deze toetsen en houd

deze ingedrukt om door de afdrukinstellingen te lopen.

#### Tab

Met deze toets gaat u naar een volgende sectie bij het selecteren van afdrukinstellingen.

#### LCD

#### **Opmerking:** De LCD-pictogrammen worden op de volgende pagina's beschreven.

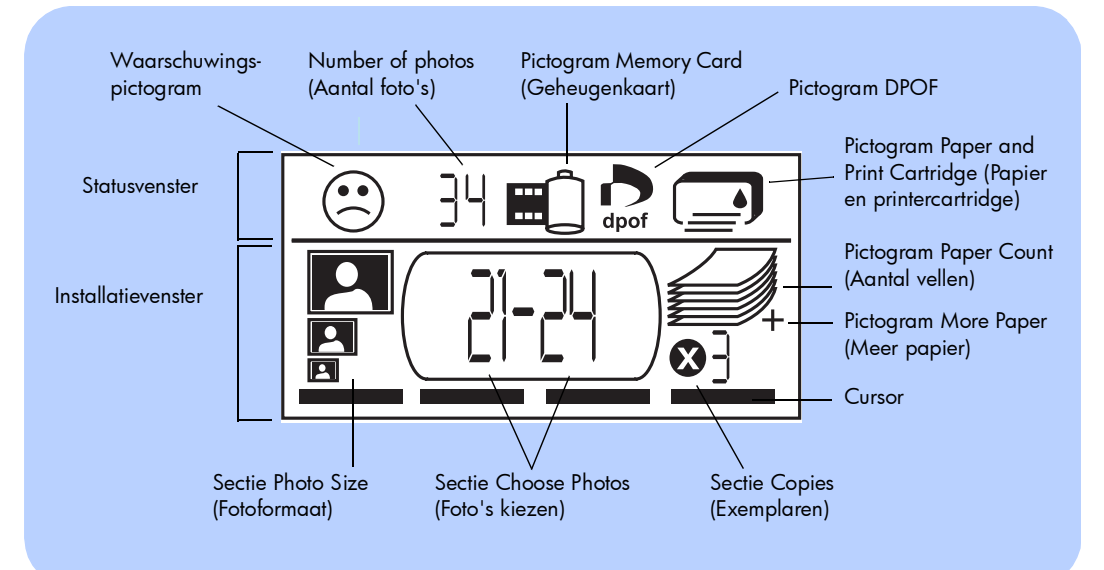

## LCD-pictogrammen

De pictogrammen boven in het LCD-scherm geven de status aan van de verschillen afdrukgebieden.

| Pictogram                                                                 | Beschrijving                                                                                                    |
|---------------------------------------------------------------------------|----------------------------------------------------------------------------------------------------|
| Waarschuwings-<br>pictogram                                               | Geeft aan dat er iets mis is en de printer moet worden gecontroleerd.                                                                                                    |
| Number of photos<br>(Aantal foto's)                                       | Geeft aan hoeveel foto's er op de geheugenkaart staan.                                                                                                    |
| Pictogram<br>Memory Card<br>(Geheugenkaart)                               | Geeft aan dat er een geheugenkaart in de printer is geplaatst. Als de<br>printer een geheugenkaart bevat en dit pictogram verschijnt niet, is het<br>mogelijk dat de geheugenkaart niet goed is geplaatst. Als het<br>pictogram knippert, is er een probleem met de geheugenkaart.              |
| Pictogram DPOF                                                            | Geeft aan dat de geheugenkaart een bestand met digitale<br>afdrukvolgorde (DPOF - digital print order format) bevat.                                                                                                    |
| Pictogram<br>Paper and Print<br>Cartridge<br>(Papier en printercartridge) | Geeft de status van het papier en de printercartridge aan. Als het<br>printercartridgedeelte van het pictogram (de inktdruppel) knippert, is er<br>een probleem met de printercartridge. Als het papiergedeelte van het<br>pictogram (de lijntjes) knippert, is er een probleem met het papier. |

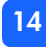

In het onderste gedeelte van het LCD-scherm selecteert u het fotoformaat, het fotonummer of de fotoreeks en het aantal exemplaren.

Tip: U gebruikt de toets ►Tab om naar de volgende sectie te gaan, van links naar rechts. Met Scroll Up (+) (Omhoog (+)) of Scroll Down (-) (Omlaag (-)) kunt u de instellingen binnen een sectie wijzigen.

| Sectie/Pictogram                                | Beschrijving                                                                                                    |  |  |
|-------------------------------------------------|----------------------------------------------------------------------------------------------------|--|--|
| Sectie Photo Size<br>(Fotoformaat)              | Deze drie pictogrammen geven aan welk fotoformaat is geselecteerd.<br>Wanneer u door de keuzen voor het fotoformaat loopt, verschijnt steeds het |  |  |
| 10x15 cm                                        | pictogram dat hoort bij het op dat moment geselecteerde tototormaat.                                                                             |  |  |
| 6x8 cm                                          |                                                                                                    |  |  |
| 1,5x2 cm                                        |                                                                                                    |  |  |
| Sectie Choose Photos<br>(Foto's kiezen)         | Deze sectie geeft aan welk fotonummer of welke fotoreeks wordt afgedrukt.                                                                        |  |  |
| Sectie Copies<br>(Exemplaren)<br><b>&amp; ]</b> | Deze sectie geeft aan hoeveel exemplaren van elke foto worden afgedrukt.                                                                         |  |  |

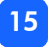

| Sectie/Pictogram                         | Beschrijving                                                                                                    |
|------------------------------------------|----------------------------------------------------------------------------------------------------|
| Cursor                                   | De cursor verschijnt onder de sectie waarin u werkt. Wanneer u op <b>▶Tab</b><br>drukt, gaat de cursor naar de volgende sectie.                                                                     |
| Pictogram Paper Count<br>(Aantal vellen) | <ul> <li>Het pictogram Paper Count (Aantal vellen) geeft aan hoeveel vellen papier e<br/>nodig zijn om de afdruktaak met de huidige instellingen uit te voeren. Het</li> </ul>                      |
| Pictogram More Paper<br>(Meer papier)    | maximum aantal pagina's dat door de papierstapel kan worden<br>aangegeven is zes. Als er meer dan zes vellen nodig zijn, verschijnt het<br>pietegram Mars Paper (Maar papier) paget de papierstapel |
|                                          | piciogram More Faper (Meer papier) naasi de papiersiapei.                                                                                                    |

# Nederlands

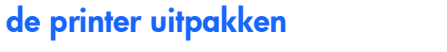

Controleer of u de volgende onderdelen hebt:

de printer installeren

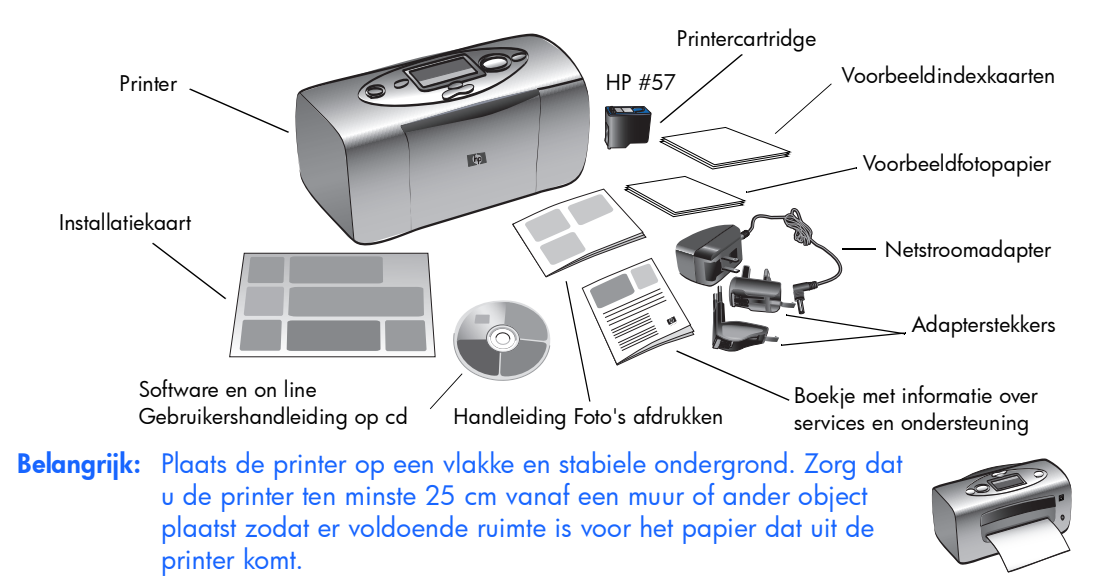

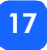

#### de netstroomadapter aansluiten

- 1. Steek het kleine eind van de netstroomadapter in de hiervoor bestemde aansluiting achter op de printer. Zorg dat deze stevig vastzit.
- 2. Steek de adapterstekker voor uw gebied in de netstroomadapter.
- 3. Steek de netstroomadapter in een werkend stopcontact.

**Belangrijk:** Zorg dat het snoer van de netstroomadapter de achterste uitvoerlade niet blokkeert.

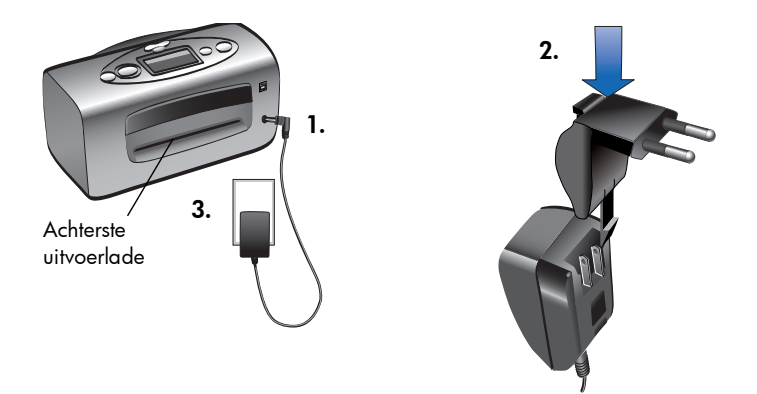

### de printer in- en uitschakelen

Druk op de toets Power (Aan/uit) boven op de printer.

Het printerlampje (rond de toets **Print** (Afdrukken)) wordt groen wanneer de printer wordt ingeschakeld. Het duurt ongeveer 10 seconden voordat de printer volledig is ingeschakeld.

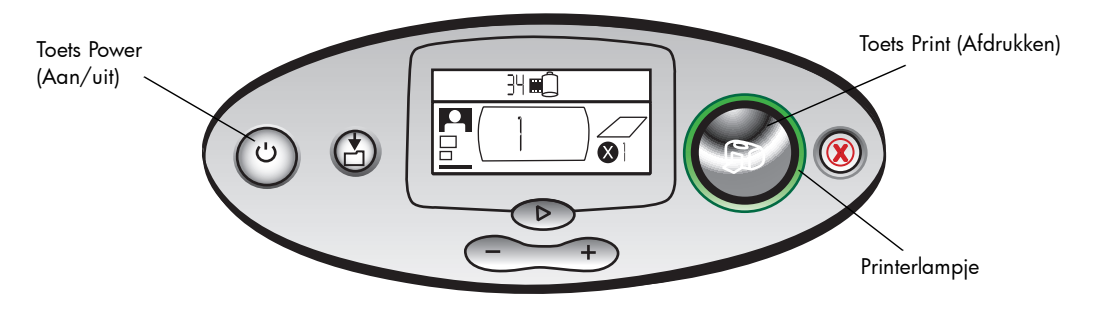

## papier in de printer plaatsen

U kunt kleurenfoto's afdrukken op fotopapier van 10x15 cm (met of zonder afscheurbare tab), gewoon papier of indexkaarten. U krijgt het beste resultaat wanneer u het speciale fotopapier van HP gebruikt. HP-papier is verkrijgbaar bij de meeste computerwinkels en winkels voor kantoorbenodigdheden.

Deze printer ondersteunt de volgende papiersoorten:

| Naam of soort                            | Formaat                           | Gebruiken voor                                                                                                    |
|------------------------------------------|-----------------------------------|----------------------------------------------------------------------------------------------------|
| HP premium plus-<br>fotopapier, glanzend | 10x16,5 cm met<br>tab van 1,27 cm | Foto's met normale tot hoge resolutie, afdrukken voor<br>fotoalbums, foto's voor een archief en afdrukken zonder<br>marges                                               |
| Gewone<br>indexkaarten                   | 10x15 cm                          | Kalibratiepagina's voor printercartridge, testpagina's,<br>conceptafdrukken, schoolprojecten van de kinderen en<br>foto-indexpagina's (voor het besparen van fotopapier) |
| Andere merken                            | 10x15 cm                          | Foto's en indexpagina's                                                                                                    |
| fotopapier                               |                                   | Voor het maken van afdrukken zonder marges is HP-<br>fotopapier of HP premium plus-fotopapier nodig.                                                                     |

**Opmerking:** Tijdens het afdrukken wordt het papier door de papiersleuf gevoerd, verschijnt het aan de achterkant en gaat het vervolgens via de printer weer terug naar de voorkant. Zorg dat de achterste uitvoerlade ten minst 25 cm is verwijderd van een object.

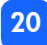

#### Papier in de printer plaatsen:

- 1. Open de klep van de papierlade.
- Trek de uitschuifbare papierlade naar u toe (uit de printer) tot deze helemaal is uitgeschoven.
- Plaats een stapel papier in de papierlade en schuif dit onder de uitvoergeleider.
  - Er wordt afgedrukt op de zijde van het papier die naar boven wijst. Als u fotopapier gebruikt, plaatst u het papier met de glanzende zijde naar boven. Als u papier met tabs gebruikt, plaatst u het papier zo in de lade dat de tab het eerste in de printer wordt gevoerd.

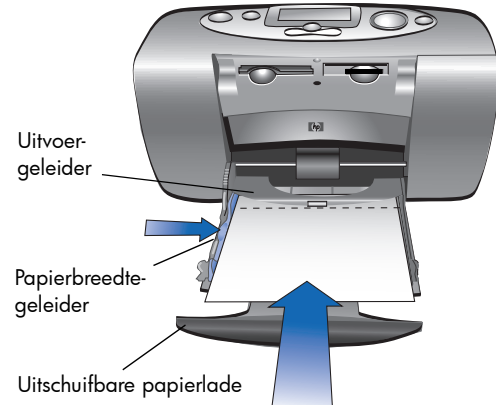

- Plaats niet meer dan 20 vellen fotopapier of indexkaarten.
- Gebruik één papiersoort- en formaat tegelijk. Plaats niet verschillende soorten en formaten papier samen de papierlade.
- 4. Schuif de papierbreedtegeleider op de papierlade dicht tegen de linkerzijde van het papier aan zonder het papier te buigen. Hierdoor wordt het papier goed in de printer gevoerd, zodat uw foto's recht op het papier komen.

## de printercartridge installeren of verwijderen

De printer geeft het beste resultaat als u originele printercartridges van HP gebruikt.

Waarschuwing: Zorg dat u de juiste printercartridge gebruikt (HP #57). Schade aan de printer of cartridge als gevolg van aanpassingen aan of het opnieuw vullen van HPprintercartridges wordt niet gedekt door de HP-garantie.

U kunt de printercartridge installeren of verwijderen als de printer aan of uit staat. Wanneer u een nieuwe printercartridge installeert, wordt automatisch een kalibratiepagina afgedrukt. U kunt fotopapier besparen door de kalibratiepagina op een indexkaart af te drukken.

**Opmerking:** Als de printer uit staat wanneer u de printercartridge vervangt, wordt de kalibratiepagina afgedrukt wanneer u de printer inschakelt.

#### De printercartridge installeren:

- 1. Verwijder de nieuwe printercartridge uit de verpakking en trek aan het **roze lipje** om de doorzichtige **plastic tape** te verwijderen.
  - **Opmerking:** Raak NIET de inktsproeiers of koperen contactpunten op de printercartridge aan. Het gevolg hiervan zou kunnen zijn dat de printercartridge niet goed werkt.

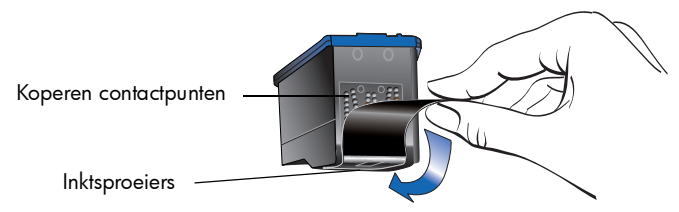

2. Open de klep van de printercartridge door de klep omlaag te trekken.

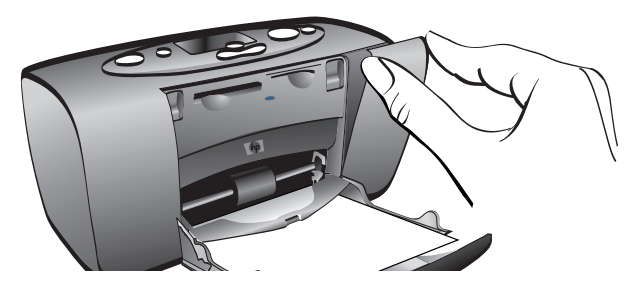

3. Plaats de printercartridge in de printercartridgehouder met de koperen contactpunten naar de binnenkant van de printer gericht en de inktsproeiers naar beneden.

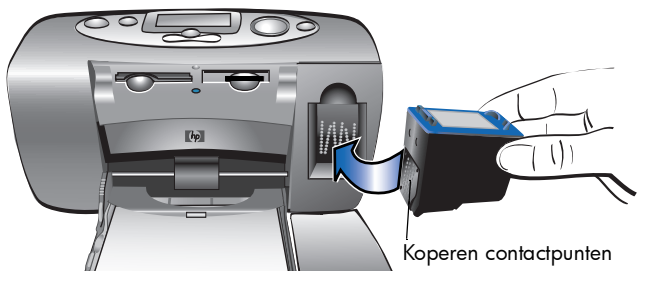

- 4. Duw de printercartridge in de printercartridgehouder totdat deze op zijn plaats klikt.
- 5. Sluit de klep van de printercartridge.

Nadat u de printercartridge hebt geïnstalleerd, wordt automatisch een kalibratiepagina afgedrukt (als de printer uit staat, wordt de kalibratiepagina afgedrukt wanneer u de printer inschakelt). De kalibratiepagina verifieert dat de printercartridge correct is geïnstalleerd.

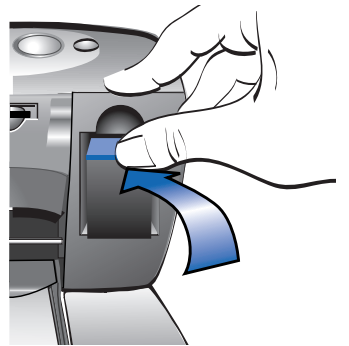

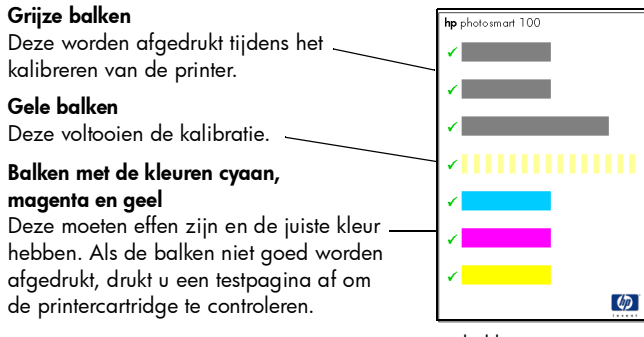

kalibratiepagina

#### De printercartridge verwijderen:

- 1. Open de klep van de printercartridge.
- 2. Druk op de printercartridge en trek deze naar buiten om te zorgen dat hij "los" klikt uit de houder.
- 3. Verwijder de printercartridge uit de printer.

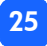

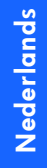

# 3 afdrukken vanuit geheugenkaarten

## soorten geheugenkaarten die worden ondersteund

De printer kan de volgende geheugenkaarten lezen: **CompactFlash™ Type I** of **II**, **SmartMedia™** of **Memory Stick™**. Deze kaarten worden door verscheidene leveranciers gemaakt en zijn verkrijgbaar met verschillende opslagcapaciteit. Geheugenkaarten zijn verkrijgbaar bij het verkooppunt waar u uw digitale camera hebt gekocht en ook in de meeste winkels met computerbenodigdheden.

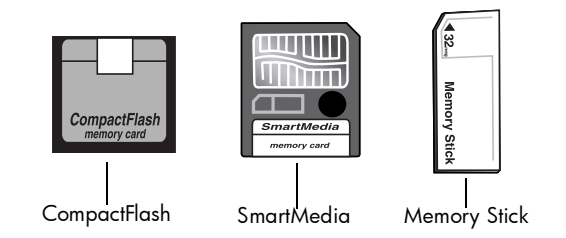

Waarschuwing: Het gebruik van een ander type geheugenkaart kan de geheugenkaart of de printer beschadigen.

**Opmerking:** IBM Microdrive™ en overige Microdrive-geheugenkaarten worden niet ondersteund.

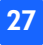

# geheugenkaarten plaatsen

De printer beschikt over drie verschillende sleuven voor geheugenkaarten. Welke geheugenkaartsleuf u gebruikt, hangt af van het type geheugenkaart dat u hebt.

Waarschuwing: Verwijder de geheugenkaart nooit uit de printer tijdens het lezen van of schrijven naar de kaart (wanneer de indicator voor de geheugenkaart knippert). Dit zou de printer, de geheugenkaart of de gegevens op de geheugenkaart kunnen beschadigen.

#### Opmerking: gebruik slechts één geheugenkaartsleuf tegelijk.

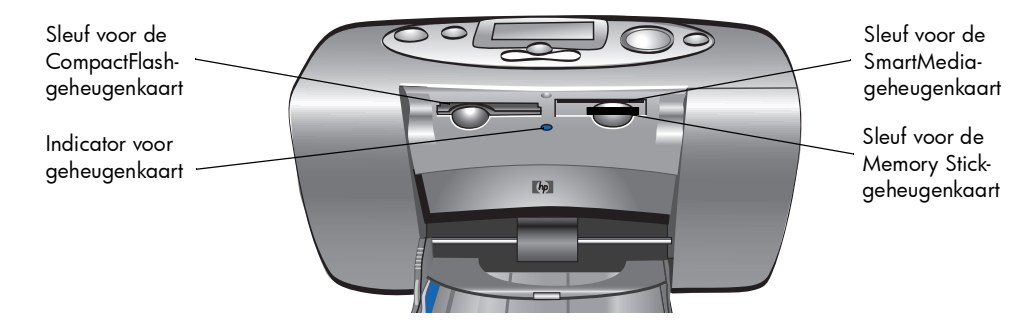

### CompactFlash-geheugenkaarten plaatsen

Open de klep van de papierlade. Plaats de geheugenkaart in de **linker**sleuf. Zorg dat u de kaartzijde met de gaatjes eerst in de printer stopt. Als er een **pijl** op het label van de geheugenkaart staat, zorgt u dat de pijl naar de sleuf wijst en dat de pijl zich aan de **bovenkant** van de kaart bevindt.

**Opmerking:** Onjuiste plaatsing van een CompactFlash-geheugenkaart kan de geheugenkaart, de gegevens op de kaart of de printer beschadigen. Als u de kaart met de verkeerde kant boven in de printer plaatst, beginnen de indicator voor de geheugenkaart, het geheugenkaartpictogram en het rode printerlampje alledrie te knipperen. Verwijder de kaart en plaats deze op de juiste manier.

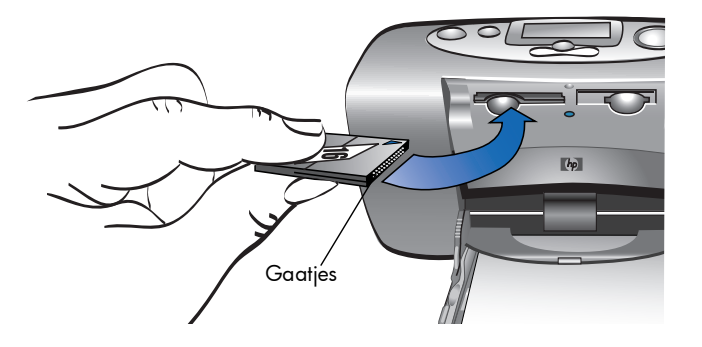

## SmartMedia-geheugenkaarten plaatsen

Open de klep van de papierlade. Plaats de geheugenkaart in de **bovenste** kaartsleuf aan de **rechterkant**. Plaats de kaart. Zorg dat u de kaartzijde waaraan het hoekje ontbreekt, eerst in de printer stopt. De metalen contactpunten op de kaart moeten zich aan de **onderkant** van de kaart bevinden.

**Opmerking:** Als u de kaart met de verkeerde kant boven in de printer plaatst, beginnen de indicator voor de geheugenkaart, het geheugenkaartpictogram en het rode printerlampje alledrie te knipperen. Verwijder de kaart en plaats deze op de juiste manier.

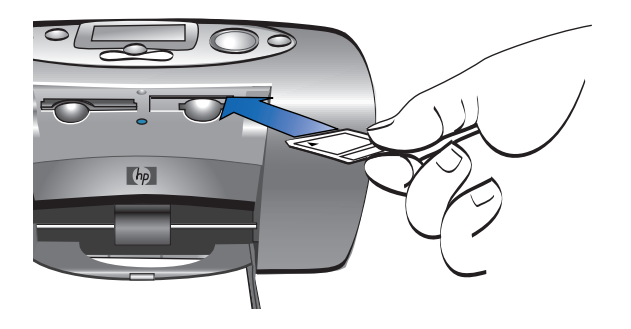

#### Memory Stick-geheugenkaarten plaatsen

Open de klep van de papierlade. Plaats de geheugenkaart in de **onderste** kaartsleuf aan de **rechterkant**. Plaats de kaart. Zorg dat u de kaartzijde met de metalen contactpunten eerst in de printer stopt. Deze contactpunten moeten zich aan de **onderkant** bevinden zodat de pijl aan de bovenkant van de Memory Stick-kaart zichtbaar is.

**Opmerking:** Als de indicator van de geheugenkaart nu niet gaat knipperen, hebt u de kaart misschien met de verkeerde kant boven in de printer geplaatst. Verwijder de kaart en plaats deze op de juiste manier.

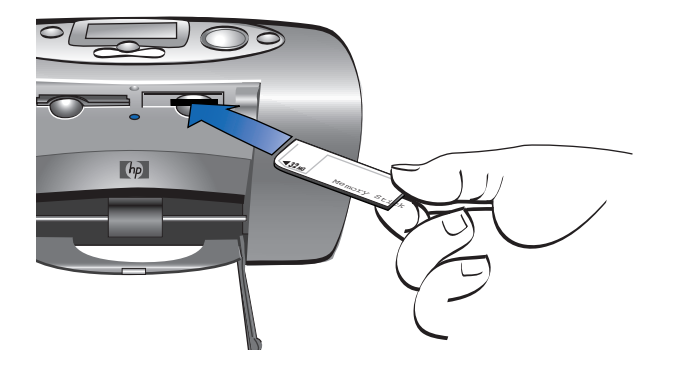
## betekenis van de geheugenkaartstatus

Zodra u een geheugenkaart plaatst, begint het groene indicatorlampje voor de geheugenkaart te knipperen en verschijnt het geheugenkaartpictogram op het statusvenster. De printer leest de geheugenkaart om het aantal foto's te bepalen. Hoe lang dit duurt, is afhankelijk van het aantal foto's op de geheugenkaart. Het kan enige minuten duren.

Als de printer klaar is met het lezen van de kaart, blijft de indicator voor de geheugenkaart aan, verschijnt het aantal foto's op het statusvenster en worden de huidige printerinstellingen afgebeeld op het installatievenster. De printer is nu gereed voor het afdrukken van uw foto's.

Waarschuwing: Verwijder de geheugenkaart nooit uit de printer als de geheugenkaart in gebruik is (als de indicator voor de geheugenkaart knippert). Dit zou de printer, de geheugenkaart of de gegevens op de geheugenkaart kunnen beschadigen.

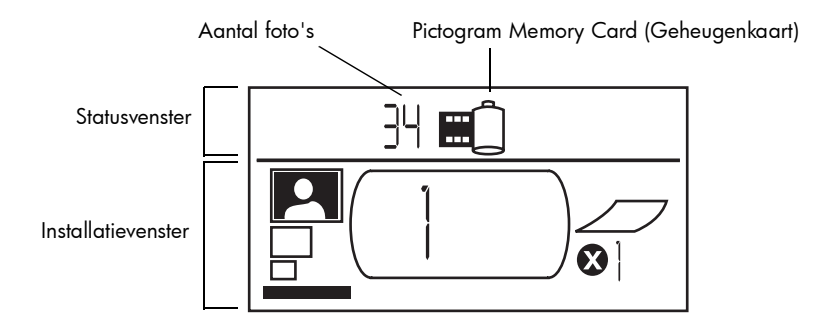

De printer is zo ingesteld dat na plaatsing van de geheugenkaart één exemplaar van de eerste foto op de geheugenkaart wordt afgedrukt in een formaat van 10x15 cm.

# installatievenster gebruiken

Het installatievenster is onderverdeeld in vier secties en geeft de huidige printerinstellingen weer. De cursor (onder in het installatievenster) geeft aan wat de actieve sectie is.

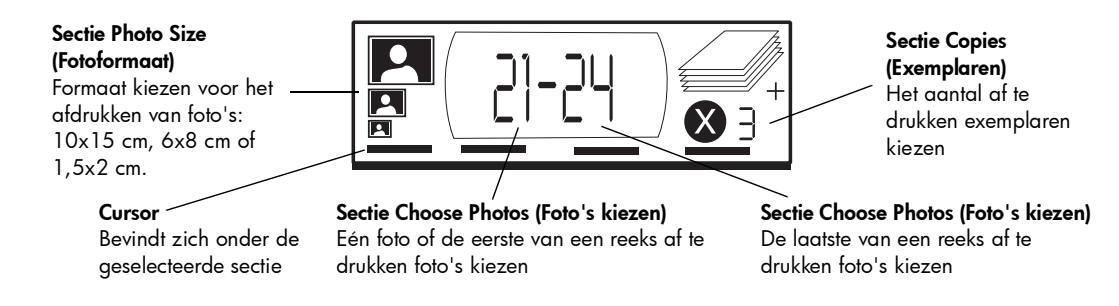

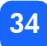

#### Printerinstellingen wijzigen:

- Druk op **▶Tab** om in het installatievenster van de ene sectie naar de andere te gaan.
- Druk op Scroll Up (+) (Omhoog (+)) of Scroll Down (-) (Omlaag (-)) om de instellingen binnen een sectie te wijzigen.

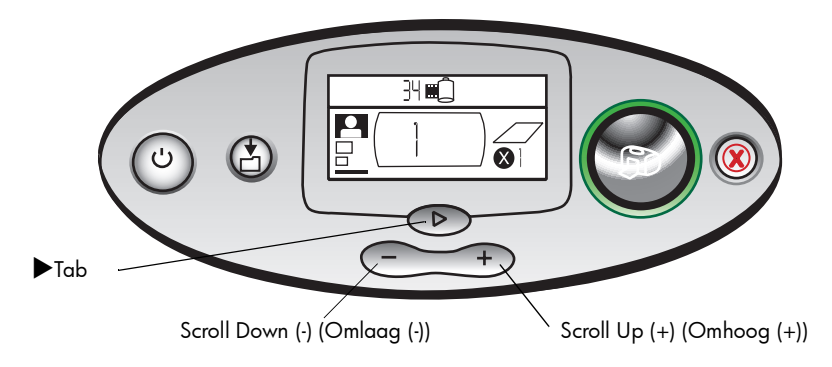

# foto's afdrukken

Prachtige foto's afdrukken met uw nieuwe printer is simpel! Alles wat u nodig hebt is een geheugenkaart van een digitale camera en vijf eenvoudige stappen:

- Plaats de geheugenkaart in de printer (zie "geheugenkaarten plaatsen" op pagina 28). De cursor staat in de sectie Photo Size (Fotoformaat) van het installatievenster.
- 2. Selecteer het gewenste formaat voor de af te drukken foto's.
  - Gebruik Scroll Up (+) (Omhoog (+)) of Scroll Down (-) (Omlaag (-)) om het fotoformaat te selecteren.
- 3. Selecteer de foto die u wilt afdrukken. (zie "reeksen foto's selecteren voor afdrukken" op pagina 40 als u een reeks foto's wilt afdrukken.)
  - Druk op **▶Tab** om de cursor in de sectie **Choose Photos** (Foto's kiezen) te plaatsen.
  - Druk op Scroll Up (+) (Omhoog (+)) of Scroll Down (-) (Omlaag (-)) tot het nummer van de foto die u wilt afdrukken, wordt weergegeven in het installatievenster.

- 4. Selecteer het aantal exemplaren dat u wilt afdrukken.
  - Druk tweemaal op **▶Tab** om de cursor in de sectie **Copies** (Exemplaren) te plaatsen.
  - Druk een aantal keren op **Scroll Up (+)** (Omhoog (+)) tot het gewenste aantal wordt weergegeven in het installatievenster.
- 5. Druk op Print (Afdrukken).

**Opmerking:** Raadpleeg voor meer informatie over het selecteren van printerinstellingen de volgende secties.

## het fotoformaat selecteren

De sectie Photo Size (Fotoformaat) bevat drie fotoformaatpictogrammen.

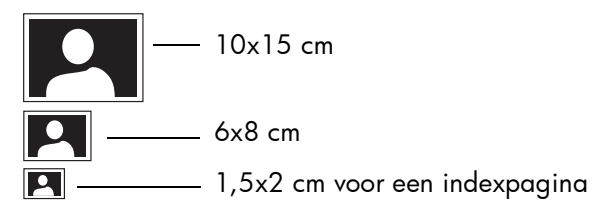

**Opmerking:** Binnen een afdruktaak worden alle foto's afgedrukt in hetzelfde formaat. Als u foto's in een ander formaat wilt afdrukken, moet u een andere afdruktaak starten.

#### Formaat voor de foto selecteren:

- Gebruik ▶Tab om de cursor in de sectie Photo Size (Fotoformaat) van het installatievenster te plaatsen. Als u zojuist de geheugenkaart in de printer hebt geplaatst, bevindt de cursor zich al in de sectie Photo Size (Fotoformaat).
- 2. Gebruik Scroll Up (+) (Omhoog (+)) of Scroll Down (-) (Omlaag (-)) om het fotoformaat te selecteren.

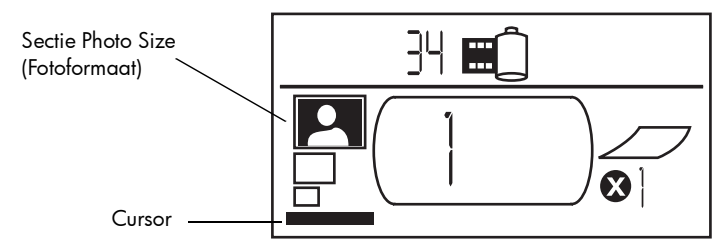

## foto's selecteren voor afdrukken

De printer wijst aan elke foto op de geheugenkaart een fotonummer toe. Als gevolg van verschillen in nummeringsmethoden en de manier waarop sommige digitale camera's hernummeren nadat er foto's zijn gewist, kunnen de nummers die worden toegewezen door de printer, afwijken van de fotonummers die u ziet op het LCD-scherm van uw camera. Het is daarom het handigst om, voordat u begint met het afdrukken van de foto's, eerst een indexpagina af te drukken. Op deze manier kunt u de nummering van de printer gebruiken bij het selecteren van de juiste foto's voor afdrukken.

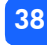

### 39

#### één foto selecteren voor afdrukken

#### Eén foto selecteren voor afdrukken:

- 1. Gebruik **▶Tab** om de cursor in het eerste gedeelte van de sectie **Choose Photos** (Foto's kiezen) van het installatievenster te plaatsen.
- 2. Gebruik Scroll Up (+) (Omhoog (+)) of Scroll Down (-) (Omlaag (-)) om de foto te selecteren die u wilt afdrukken.
  - Tip: U gaat sneller naar de gewenste foto als u Scroll Up (Omhoog) (+) of Scroll Down (Omlaag) (-) ingedrukt houdt. De opdracht Scroll Up (Omhoog) of Scroll Down (Omlaag) wordt dan automatisch herhaald. Hierdoor bereikt u de gewenste foto zonder steeds opnieuw op de toets te drukken.

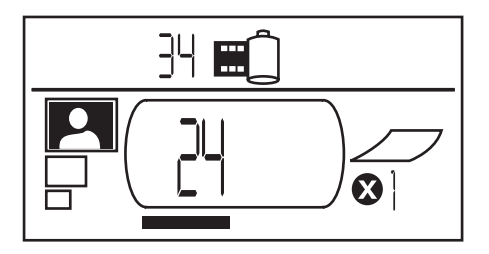

#### reeksen foto's selecteren voor afdrukken

U kunt een reeks foto's afdrukken tijdens één afdruktaak. U kunt bijvoorbeeld de foto's met de nummers 21 tot en met 24 afdrukken.

#### Reeks foto's selecteren voor afdrukken:

- 1. Gebruik **▶Tab** om de cursor in het eerste gedeelte van de sectie **Choose Photos** (Foto's kiezen) van het installatievenster te plaatsen.
- Gebruik Scroll Up (+) (Omhoog (+)) of Scroll Down (-) (Omlaag (-)) om de eerste foto te selecteren die u wilt afdrukken (bijvoorbeeld nummer 21).
- 3. Druk op **▶Tab** om de cursor te verplaatsen naar het tweede gedeelte van de sectie **Choose Photos** (Foto's kiezen).

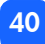

4. Gebruik **Scroll Up (+)** (Omhoog (+)) of **Scroll Down (-)** (Omlaag (-)) om de laatste foto te selecteren die u wilt afdrukken (bijvoorbeeld nummer 24).

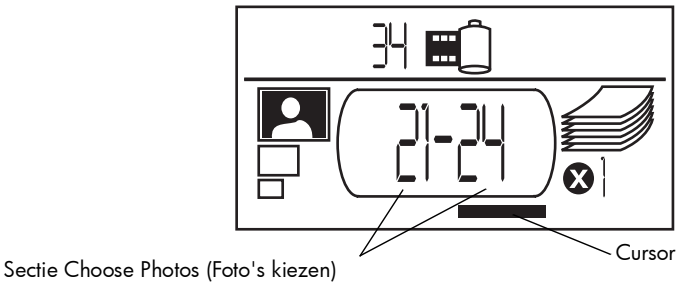

(beide gedeelten gebruiken bij het selecteren van een reeks)

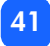

#### aantal exemplaren selecteren

#### Aantal af te drukken exemplaren selecteren:

- 1. Gebruik **▶Tab** om de cursor in de sectie **Copies** (Exemplaren) van het installatievenster te plaatsen.
- 2. Gebruik Scroll Up (+) (Omhoog (+)) of Scroll Down (-) (Omlaag (-)) om het aantal foto's te selecteren dat u wilt afdrukken.

**Opmerking:** Exemplaren van fotoreeksen worden afgedrukt als set. Voorbeeld: 3 maal fotoreeks 1–3 wordt afgedrukt in deze volgorde: 1,2,3; 1,2,3; 1,2,3.

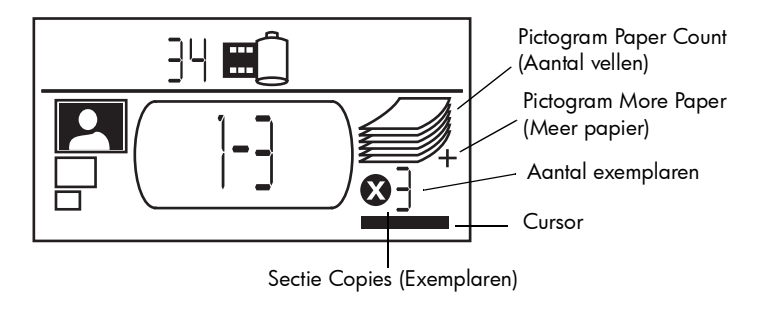

De sectie Copies (Exemplaren) van het LCD-scherm bevat drie pictogrammen:

- Het getal geeft het aantal exemplaren aan dat moet worden afgedrukt. De standaardwaarde is 1.
- Het pictogram Paper Count (Aantal vellen) geeft aan hoeveel vellen papier nodig zijn om de afdruktaak met de huidige instellingen te kunnen voltooien. Als u het aantal exemplaren verhoogd, wordt het aantal vellen daaraan aangepast.
- Als de afdruktaak meer dan zes vellen papier vereist, verschijnt naast het pictogram Paper Count (Aantal vellen) ook het pictogram More Paper (Meer papier).

#### voorbeelden

#### Alleen de laatste foto op een geheugenkaart afdrukken:

- 1. Plaats de geheugenkaart in de printer.
- Gebruik Scroll Up (+) (Omhoog (+)) (Omhoog (+)) of Scroll Down (-) (Omlaag (-)) om het formaat voor de foto te selecteren.
- 3. Druk éénmaal op **▶Tab** om de cursor naar de sectie **Choose Photos** (Foto's kiezen) te verplaatsen.
- 4. Druk éénmaal op **Scroll Down (-)** (Omlaag (-)) om de laatste foto op de geheugenkaart te selecteren.
- 5. Druk op **Print** (Afdrukken).

#### Alle foto's op een geheugenkaart afdrukken:

- 1. Plaats de geheugenkaart in de printer.
- Gebruik Scroll Up (+) (Omhoog (+)) of Scroll Down (-) (Omlaag (-)) om het formaat voor de foto's te selecteren.
- 3. Druk tweemaal op **►Tab** om de cursor te verplaatsen naar het tweede gedeelte van de sectie **Choose Photos** (Foto's kiezen).
- 4. Druk op Scroll Down (-) (Omlaag (-)) om de laatste foto op de geheugenkaart te selecteren.
- 5. Druk op **Print** (Afdrukken).

#### Tweemaal de fotoreeks 4-6 afdrukken in een formaat van 6x8 cm:

- 1. Plaats de geheugenkaart in de printer.
- 2. Druk op Scroll Down (-) (Omlaag (-)) om het formaat 6x8 cm te selecteren.
- 3. Druk op **▶Tab** om de cursor in het eerste gedeelte van de sectie **Choose Photos** (Foto's kiezen) te plaatsen.
- 4. Druk driemaal op **Scroll Up (+)** (Omhoog (+)) om "4" te selecteren als de eerste foto van de reeks die moet worden afgedrukt.
- 5. Druk op **▶Tab** om de cursor in het tweede gedeelte van de sectie **Choose Photos** (Foto's kiezen) te plaatsen.
- 6. Druk tweemaal op **Scroll Up (+)** (Omhoog (+)) om "6" te selecteren als de laatste foto van de reeks die moet worden afgedrukt.
- 7. Druk op **▶Tab** om de cursor in de sectie **Copies** (Exemplaren) te plaatsen.
- 8. Druk op Scroll Up (+) (Omhoog (+)) om het aantal "2" te selecteren.
- 9. Druk op **Print** (Afdrukken).

44

# indexpagina's afdrukken

Op een indexpagina worden de foto's die zijn opgeslagen op de geheugenkaart, afgebeeld in een formaat van 1,5x2 cm. Op een indexpagina kunnen maximaal 28 afbeeldingen worden afgedrukt. Een indexpagina kan verscheidene pagina's lang zijn, afhankelijk van het aantal foto's op de geheugenkaart.

**Opmerking:** Gezien het grote aantal afbeeldingen, kan het afdrukken van een indexpagina meer tijd kosten dan het afdrukken van een gewone foto.

**hp** photosmart 100

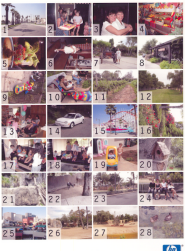

Het fotonummer wordt afgebeeld in de linkerbenedenhoek van elke afbeelding op de indexpagina. U gebruikt dit fotonummer bij het selecteren van de af te drukken foto's.

**Opmerking:** Dit nummer kan afwijken van het nummer dat de foto heeft op uw digitale camera. Als u foto's toevoegt aan of verwijderd van een geheugenkaart, moet u de indexpagina opnieuw afdrukken zodat u over de nieuwe fotonummers beschikt.

#### Indexpagina's afdrukken:

- 1. Plaats de geheugenkaart in de printer.
- 2. Druk in de sectie **Photo Size** (Fotoformaat) van het installatievenster op Scroll Down (Omlaag) tot het formaat 1,5x2 cm wordt afgebeeld (het onderste pictogram).

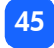

- 3. Reeks foto's selecteren voor afdrukken
  - Alle foto's op een geheugenkaart afdrukken: Druk tweemaal op ▶Tab om de cursor in het tweede gedeelte van de sectie Choose Photos (Foto's kiezen) te plaatsen. Druk vervolgens op Scroll Down (-) (Omlaag (-)) om naar de laatste foto op de geheugenkaart te bladeren.
  - Als u een indexpagina wilt afdrukken waarop niet alle foto's op de geheugenkaart worden afgebeeld: Druk éénmaal op ▶Tab om de cursor in het eerste gedeelte van de sectie Choose Photos (Foto's kiezen) van het installatievenster te plaatsen en selecteer de af te drukken fotoreeks.
- 4. Als u meer dan één exemplaar van de indexpagina wilt afdrukken, stelt u ook het aantal exemplaren in.
- 5. Druk op **Print** (Afdrukken).

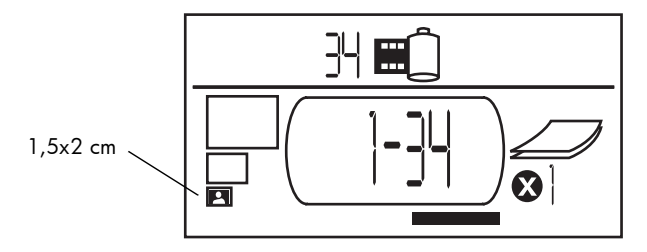

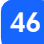

## afdruktaken annuleren

Als u het afdrukken wilt uitschakelen, drukt u op Cancel (Annuleren).

- De gedeeltelijk afgedrukte pagina komt uit de printer.
- De instellingen op het bedieningspaneel geven aan dat de afdruktaak is geannuleerd.

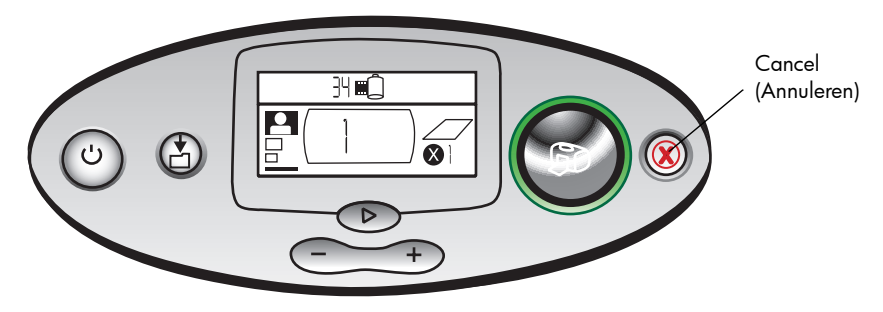

## afdrukinstellingen wissen

U wist de afdrukinstellingen door op **Cancel** (Annuleren) te drukken op een moment dat de printer niet bezig is met afdrukken of opslaan. Hierdoor worden de standaardinstellingen hersteld. 10x15 cm, eerste foto op de geheugenkaart afdrukken en één exemplaar afdrukken.

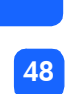

# 4 afdrukken vanuit DPOF-bestanden

Bij de meeste digitale camera's kunt u kiezen welke foto's u wilt afdrukken wanneer u deze bekijkt op het LCD-scherm van de camera. Uw keuzen worden opgeslagen in een afdrukvolgordebestand (DPOF, digital print order format). Dit bestand geeft aan welke foto's moeten worden afgedrukt, wat het formaat is van elke foto en hoeveel exemplaren van elke foto moeten worden afgedrukt.

## afdrukken vanuit een DPOF-bestand

**Opmerking:** Wanneer u afdrukt vanuit een DPOF-bestand, kunt u niet via het bedieningspaneel het fotoformaat, een fotoreeks of het aantal exemplaren kiezen. De reden hiervoor is dat het DPOF-bestand, dat gemaakt is door de camera, deze instellingen al bevat. Als het DPOF-bestand de instelling "standard" aangeeft als het fotoformaat, wordt de foto afgedrukt met het formaat 10x15 cm; als "index" het fotoformaat is, wordt de foto afgedrukt met het formaat 1,5x2 cm.

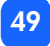

#### Afdrukken vanuit een DPOF-bestand:

1. Maak met uw digitale camera een DPOF-bestand op de geheugenkaart.

**Opmerking:** De instellingen die u kunt opgeven bij het maken van een DPOF-bestand, zijn afhankelijk van het type camera. Zie de documentatie bij uw digitale camera voor meer informatie over het maken van een DPOF-bestand.

2. Plaats de geheugenkaart in de printer. zie "geheugenkaarten plaatsen" op pagina 28 voor meer details.

De printer herkent automatisch het PDOF-bestand op de geheugenkaart.

- Het pictogram DPOF in het statusvenster geeft aan dat de geheugenkaart een DPOF-bestand bevat.
- In de sectie Photo Size (Fotoformaat) verschijnt DPOF om aan te geven dat het fotoformaat (standard of index) van het DPOF-bestand wordt gebruikt.
- In de sectie Choose Photos (Foto's kiezen) verschijnt DPOF om aan te geven dat op basis van het DPOF-bestand wordt bepaald welke foto's worden afgedrukt.
- 3. Druk op Print (Afdrukken) op het bedieningspaneel.

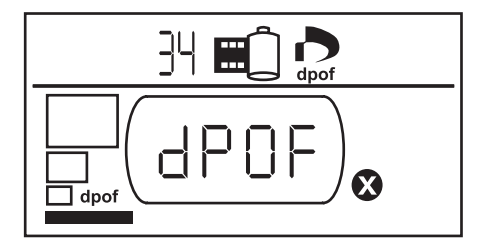

**Nederlands** 

Nederlands

## de modus DPOF afsluiten

Wanneer u foto's op de geheugenkaart wilt afdrukken die zich niet in het DPOF-bestand bevinden, sluit u de DPOF-modus af. Hierdoor worden de andere foto's op de kaart toegankelijk.

#### De DPOF-modus afsluiten:

- 1. U sluit de DPOF-modus af door op ►Tab, Scroll Up (+) (Omhoog (+)) of Scroll Down (-) (Omlaag (-)) te drukken. De cursor staat in de sectie Photo Size (Fotoformaat).
- 2. Selecteer het fotoformaat met gebruikmaking van Scroll Up (+) (Omhoog (+)) of Scroll Down (-) (Omlaag (-)).
- 3. Ga verder met het selecteren en afdrukken van foto's.

## teruggaan naar DPOF-modus

Wanneer de geheugenkaart een DPOF-bestand bevat, verschijnt DPOF als een extra keuzemogelijkheid in de sectie Photo Size (Fotoformaat).

#### Teruggaan naar DPOF-modus

Selecteer DPOF in de sectie Photo Size (Fotoformaat) met gebruikmaking van Scroll Up (+) ٠ (Omhoog (+)) of Scroll Down (-) (Omlaag (-)).

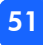

## 53

# 5 onderhoud

De printer vergt weinig onderhoud. Vervoer uw printer voorzichtig, houd hem schoon en in goede conditie en laat de printercartridge te allen tijde in de printer zitten.

# de printer vervoeren

U kunt de printer probleemloos vervoeren. Houd hierbij de bovenkant van de printer naar boven gericht.

#### De printer vervoeren:

- 1. Schakel de printer uit door op **Power** (Aan/uit) te drukken.
- 2. Verwijder al het papier uit de papierlade.
- 3. Schuif de uitschuifbare papierlade helemaal in de printer.
- 4. Open de klep van de papierlade.

**Opmerking:** Zorg dat de printer de uitschakelprocedure helemaal heeft doorlopen, voordat u het netsnoer loskoppelt. Hierdoor kan de printer de printercartridge goed afsluiten.

- 5. Koppel de netspanningsadapter los en vouw de twee metalen aansluitingspennen terug in de netspanningsadapter.
- 6. Als de printer was aangesloten op de computer, haalt u de USB-printerkabel uit de computer.

#### **Opmerking:** Laat de printercartridge tijdens het vervoer in de printer zitten.

Zorg dat u bij het vervoeren van de printer het volgende meeneemt.

- Papier
- Netstroomadapter
- Geheugenkaart met foto's of uw digitale camera
- Extra HP #57-printercartridges (als u van plan bent veel foto's af te drukken)

**Opmerking:** Als u van plan bent de printer op een computer aan te sluiten, moet u ook de USB-printerkabel meenemen, evenals de cd met de printersoftware.

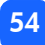

# de printer en toebehoren opbergen

## de printer opbergen

De printer kan probleemloos voor korte of lange perioden uit staan. Zorg dat de klep van de papierlade gesloten is wanneer de printer niet in gebruik is. Plaats de printer op een plaats waar geen direct zonlicht kan komen en waar geen grote schommelingen in temperatuur zijn (bijvoorbeeld binnenshuis).

## de printercartridge opbergen

De gebruikte printercartridge moet altijd worden vervoerd en opgeborgen in de printer. De printer sluit de printercartridge af waardoor de inkt langer goed blijft.

Zorg dat de printer de uitschakelprocedure helemaal heeft doorlopen, voordat u het netsnoer loskoppelt. Hierdoor kan de printer de printercartridge goed afsluiten.

Als de printer en de printercartridge langer dan een maand niet zijn gebruikt, moet u voordat u de printer in gebruik neemt, eerst een testpagina afdrukken om de printercartridge te reinigen. Zie hieronder voor meer informatie.

## papier opbergen

Berg fotopapier op in de oorspronkelijke verpakking en leg dit plat neer op een koele en droge locatie.

# de printer reinigen

U reinigt de buitenkant van de printer met een doek die licht bevochtigd is met water.

**Belangrijk:** Gebruik geen schoonmaakmiddelen of zeep, aangezien deze de afwerklaag van de printer kunnen beschadigen.

## een testpagina afdrukken

U gebruikt de testpagina voor het opsporen van problemen met de printercartridge. Het afdrukken van de testpagina zorgt er ook voor dat de printercartridge wordt gereinigd. Druk altijd een testpagina af wanneer u vermoedt dat er iets mis is met de printercartridge. Het reinigen van de printercartridge dat daarbij plaatsvindt, leidt vaak al tot oplossing van de problemen met de afdrukkwaliteit.

U kunt de testpagina driemaal afdrukken. Bij elke afdruk wordt de printercartridge nog grondiger gereinigd.

**Opmerking:** U bespaart fotopapier door de testpagina op een indexkaart af te drukken.

#### Een testpagina afdrukken vanaf het bedieningspaneel:

- 1. Als een van de kaartsleuven een geheugenkaart bevat, verwijdert u de kaart.
- 2. Druk op de toets **Print** (Afdrukken) op het bedieningspaneel en houd deze enkele seconden ingedrukt. Er wordt een testpagina afgedrukt.

 Controleer de afdrukkwaliteit van de testpagina. Als blijkt dat de printercartridge extra moet worden gereinigd, kunt u nog twee testpagina's afdrukken. Bij elke afdruk wordt de printercartridge nog grondiger gereinigd.

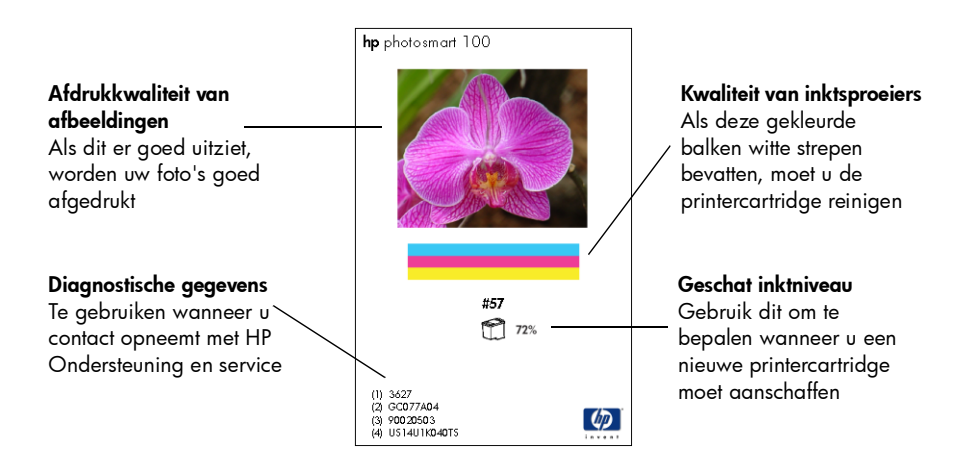

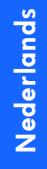

# 6 problemen oplossen

De printer is betrouwbaar en eenvoudig in gebruik. Als er een probleem optreedt, raadpleegt u deze sectie om snel een oplossing te vinden.

**Opmerking:** Voordat u begint, controleert u of de netstroomadapter tussen de printer en het stopcontact stevig vastzit en of de stroombron is ingeschakeld.

## betekenis van de statusindicatoren

Het printerlampje, de indicator voor de geheugenkaart en het statusvenster geven aan wat de status is van de printer in verschillende situaties. Met behulp van deze indicatoren kunt u op snelle en eenvoudige wijze een diagnose stellen.

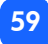

### printerlampje

Dit lampje, rond de toets **Print** (Afdrukken), kan groen of rood zijn. Als het lampje groen is, brandt het ononderbroken of knippert het. Als het printerlampje rood is, knippert het.

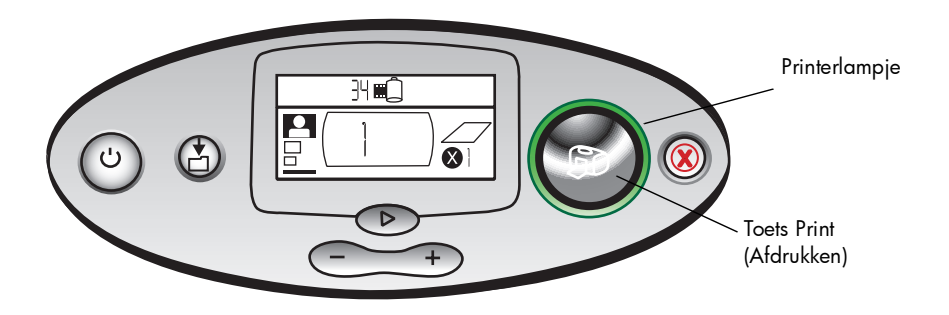

| Kleur | Status        | Betekenis                     |
|-------|---------------|-------------------------------|
| Groen | Knippert niet | Printer is ingeschakeld       |
| Groen | Knippert      | Printer is bezig              |
| Rood  | Knippert      | Er is iets mis met de printer |

## indicator voor geheugenkaart

Dit groene lampje bevindt zich tussen de sleuven voor geheugenkaarten op de voorkant van de printer. Het lampje is alleen zichtbaar als de klep van de papierlade open staat.

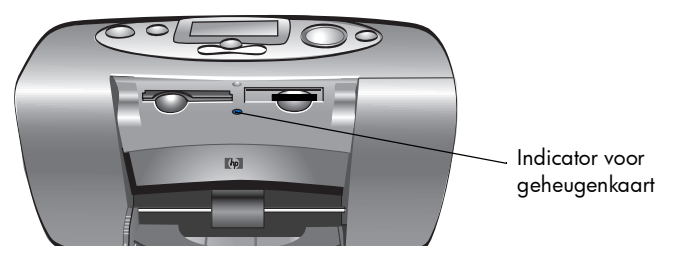

| Status              | Betekenis                                                                              |
|---------------------|----------------------------------------------------------------------------------------|
| Aan - knippert niet | Er bevindt zich een geheugenkaart in een van de sleuven, maar deze wordt niet gelezen. |
| Aan - knippert wel  | De geheugenkaart wordt gelezen                                                         |
| Uit                 | Er bevinden zich geen geheugenkaarten in de sleuven                                    |

Waarschuwing: Verwijder een geheugenkaart niet uit de printer terwijl de kaart wordt gelezen of beschreven (terwijl de indicator voor de geheugenkaart knippert). Dit kan schade veroorzaken aan de printer, de geheugenkaart of de gegevens op de geheugenkaart.

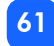

#### statusvenster

Het **statusvenster** geeft pictogrammen weer die de algemene status van de printer aangeven, evenals de status van bepaalde onderdelen.

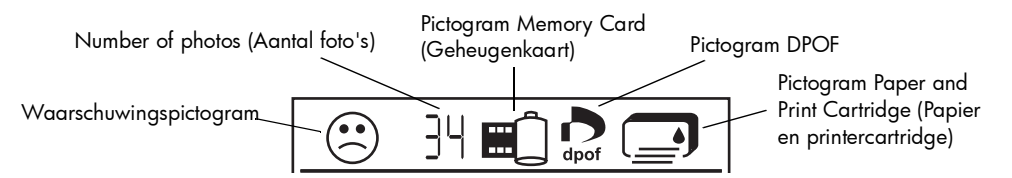

| Sectie  | Beschrijving                                | Status        | Betekenis                                                                                      |
|---------|---------------------------------------------|---------------|------------------------------------------------------------------------------------------------|
| $\odot$ | Waarschuwings-<br>pictogram                 | Knippert      | Er is een probleem en de printer moet worden gecontroleerd.                                    |
| 34      | Number of photos<br>(Aantal foto's)         | Knippert niet | Het aantal foto's op de geheugenkaart.                                                         |
| 洸       | Number of photos<br>(Aantal foto's)         | Knippert      | De geheugenkaart bevat geen foto's of er is een<br>probleem met de foto's op de geheugenkaart. |
|         | Pictogram Memory<br>Card<br>(Geheugenkaart) | Knippert niet | De printer bevat een geheugenkaart.                                                            |

| Sectie                                                                                      | Beschrijving                                       | Status        | Betekenis                                                                                                 |
|---------------------------------------------------------------------------------------------|----------------------------------------------------|---------------|----------------------------------------------------------------------------------------------------|
|                                                                                             | Pictogram Memory<br>Card<br>(Geheugenkaart)        | Knippert      | Er is een probleem met de geheugenkaart.                                                                  |
| dpof                                                                                        | Pictogram DPOF                                     | Knippert niet | De geheugenkaart bevat een bestand met<br>digitale afdrukvolgorde (DPOF - digital print<br>order format). |
| I<br>I<br>I<br>I<br>I<br>I<br>I<br>I<br>I<br>I<br>I<br>I<br>I<br>I<br>I<br>I<br>I<br>I<br>I | Pictogram Paper<br>(Papier)                        | Knippert      | Er is een probleem met het papier.                                                                        |
|                                                                                             | Pictogram Print<br>Cartridge<br>(Printercartridge) | Knippert      | Er is een probleem met de printercartridge.                                                               |

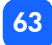

## foutcondities interpreteren

Wanneer er een fout optreedt en de printer gecontroleerd moet worden, wordt het printerlampje rood en gaat het knipperen. Het statusvenster geeft een indicatie van het soort fout.

### problemen met de printer

| Statusvenster | Probleem                                                                                                    | Solution                                                                                                    |
|---------------|----------------------------------------------------------------------------------------------------|----------------------------------------------------------------------------------------------------|
| Knippert      | Het geheugen van de<br>printer is vol.<br>OF<br>Er bevinden zich te<br>veel bestanden op de<br>geheugenkaart.<br>OF<br>Een van de foto's op<br>de geheugenkaart is<br>te groot om te<br>verwerken. | <ol> <li>Druk op <b>Cancel</b> (Annuleren).</li> <li>Schakel zo nodig de printer uit. Wacht tot deze helemaal<br/>is uitgeschakeld en zet de printer vervolgens weer aan.</li> <li>Voer de afdruktaak nogmaals uit.</li> </ol> |

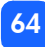

## problemen met de geheugenkaart

| Statusvenster                                 | Indicator voor<br>geheugenkaart                   | Probleem                                                                                         | Oplossing                                                                                                    |
|-----------------------------------------------|---------------------------------------------------|--------------------------------------------------------------------------------------------------|----------------------------------------------------------------------------------------------------|
|                                               | Knippert                                          | De geheugenkaart is<br>niet op de juiste manier<br>in de printer geplaatst.                      | Verwijder de kaart uit de sleuf en<br>plaats de kaart opnieuw op de juiste<br>manier. Zie "geheugenkaarten<br>plaatsen" op pagina 28 voor meer<br>informatie.                                                                                                    |
|                                               |                                                   | De printer bevat meer<br>dan een geheugen-<br>kaart.                                             | <ol> <li>Verwijder de ongewenste<br/>geheugenkaart.</li> <li>Stel een afdruktaak in.</li> <li>Druk op <b>Print</b> (Afdrukken).</li> </ol>                                                                                                    |
| Number of<br>photos (Aantal<br>foto's) is 000 | Knippert, brandt<br>vervolgens ononder-<br>broken | De geheugenkaart is<br>leeg.<br>OF<br>De geheugenkaart<br>bevat onbekende<br>bestandsindelingen. | <ul> <li>Ga met Windows Verkenner of Deze<br/>computer naar de bestanden op de<br/>geheugenkaart.</li> <li>OF</li> <li>1. Haal de geheugenkaart uit de<br/>sleuf.</li> <li>2. Plaats een geheugenkaart in de<br/>sleuf die foto's met een bekende<br/>bestandsindeling bevat.</li> </ul> |

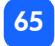

| Statusvenster                                                                      | Indicator voor<br>geheugenkaart | Probleem                                                                                                    | Oplossing                                                                                                    |
|------------------------------------------------------------------------------------|---------------------------------|----------------------------------------------------------------------------------------------------|----------------------------------------------------------------------------------------------------|
|                                                                                    | Knippert                        | De geheugenkaart kan<br>niet door de printer<br>worden gelezen; de<br>kaart is beschadigd of<br>niet geformatteerd. | <ul> <li>Haal de geheugenkaart uit de sleuf.<br/>Probeer op een van de volgende<br/>manieren de bestanden op de kaart te<br/>lezen. Als geen van deze manieren het<br/>probleem oplost, moet u een andere<br/>geheugenkaart gebruiken.</li> <li>Als de printer is aangesloten op<br/>een computer, kunt u het bestand<br/>vanaf de geheugenkaart op de<br/>computer opslaan en vervolgens<br/>het bestand afdrukken vanuit een<br/>softwaretoepassing.</li> <li>Formatteer de geheugenkaart.</li> <li>Sluit de camera aan op de computer<br/>om het bestand te downloaden.</li> </ul> |
| Aantal bescha-<br>digde foto's<br>knippert naast<br>het pictogram<br>Geheugenkaart | Knippert                        | Er zijn meerdere foto's<br>in de afdruktaak<br>beschadigd (de<br>afdruktaak wordt<br>geannuleerd).                  | <ol> <li>Druk een indexpagina af en noteer<br/>welke foto's beschadigd zijn.</li> <li>Bereid opnieuw uw afdruktaak voor<br/>en zorg dat u er geen beschadigde<br/>foto's in opneemt.</li> <li>Druk op <b>Print</b> (Afdrukken).</li> </ol>                                                                                                    |

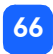

| Statusvenster                                                                              | Indicator voor<br>geheugenkaart | Probleem                                                                                                    | Oplossing                                                                                                    |
|--------------------------------------------------------------------------------------------|---------------------------------|----------------------------------------------------------------------------------------------------|----------------------------------------------------------------------------------------------------|
| Nummer van<br>beschadigde<br>foto knippert<br>naast het<br>pictogram<br>Geheugen-<br>kaart | Knippert                        | De printer kan de<br>geselecteerde foto niet<br>lezen (de foto is<br>beschadigd of heeft<br>een bestandsindeling<br>die niet door de printer<br>wordt herkend). | <ol> <li>Haal de geheugenkaart uit de<br/>sleuf.</li> <li>Als de printer is aangesloten op<br/>een computer, kunt u de foto vanaf<br/>de geheugenkaart op de computer<br/>opslaan en vervolgens afdrukken<br/>vanuit een softwaretoepassing.</li> </ol> |
| Op LCD staat<br>HP 100                                                                     | Uit (brandt niet)               | De geheugenkaart zit<br>niet helemaal in de<br>sleuf.                                                                                                    | Duw de geheugenkaart verder in de<br>sleuf.                                                                                                    |
#### problemen met de printercartridge

| Statusvenster | Probleem                                                                                                  | Oplossing                                                                                                    |
|---------------|----------------------------------------------------------------------------------------------------|----------------------------------------------------------------------------------------------------|
|               | De printercartridge ontbreekt.                                                                            | Installeer de juiste HP-printercartridge<br>(# 57) in de printer.                                                                                                    |
|               | Het is mogelijk dat u bent vergeten de<br>plastic tape van de printercartridge te<br>verwijderen.         | Verwijder de plastic tape uit de<br>printercartridge en plaats de cartridge<br>terug in de printer. Zie "de printercartridge<br>installeren of verwijderen" op pagina 22.<br>voor meer informatie.       |
|               | De koperen contactpunten op de<br>printercartridge sluiten niet aan op de<br>contactpunten in de printer. | <ol> <li>Verwijder de printercartridge.</li> <li>Controleer of de koperen contactpunten<br/>schoon zijn.</li> <li>Plaats de printercartridge terug in de<br/>printer.</li> </ol>                         |
|               | Er is een onjuiste printercartridge<br>geïnstalleerd.                                                     | Verwijder de onjuiste printercartridge en<br>plaats de juiste HP-printercartridge (#57) in<br>de printer. Zie "de printercartridge<br>installeren of verwijderen" op pagina 22.<br>voor meer informatie. |
|               | Het is mogelijk dat de printercartridge<br>bijna leeg is (het <b>printer</b> lampje knippert<br>niet).    | Druk een testpagina af om te zien hoeveel<br>inkt de printercartridge nog bevat en om<br>de afdrukkwaliteit te controleren. Vervang<br>zo nodig de printercartridge.                                     |

#### problemen met het papier

| Statusvenster | Probleem                                                                                          | Oplossing                                                                                                    |
|---------------|---------------------------------------------------------------------------------------------------|----------------------------------------------------------------------------------------------------|
|               | Er zit papier vast in de printer<br>OF<br>er is meer dan een vel papier in de<br>printer gevoerd. | <ol> <li>Trek het papier uit het papierpad.</li> <li>Zorg dat de papierbreedtegeleider dicht<br/>tegen de linkerzijde van het papier ligt<br/>zonder dat het papier wordt gebogen.</li> <li>Druk op <b>Print</b> (Afdrukken) om door te<br/>gaan met afdrukken.</li> </ol>                                 |
|               | Het papier in de printer is op.                                                                   | <ol> <li>Plaats papier in de papierlade.</li> <li>Druk op <b>Print</b> (Afdrukken) om door te<br/>gaan met afdrukken.</li> </ol>                                                                                                    |
|               | Het papier kan niet door de printer<br>worden ingevoerd vanuit de papierlade.                     | <ul> <li>Zorg dat de papierbreedtegeleider dicht<br/>tegen de linkerzijde van het papier ligt<br/>zonder dat het papier wordt gebogen.</li> <li>Zorg dat de papierlade niet meer dan<br/>20 vellen papier bevat.</li> <li>Zorg dat de papierlade slechts een<br/>soort en formaat papier bevat.</li> </ul> |

#### overige afdrukproblemen

Als u problemen heeft met het afdrukken en er wordt geen foutconditie op de printer weergegeven, is er mogelijk een probleem dat niet door de printer wordt gesignaleerd.

| Probleem                          | Mogelijke oorzaak                                                                 | Oplossing                                                                                                    |
|-----------------------------------|-----------------------------------------------------------------------------------|----------------------------------------------------------------------------------------------------|
| Een foto wordt niet<br>afgedrukt. | Er is mogelijk een<br>papierstoring.                                              | <ol> <li>Trek het papier uit het papierpad.</li> <li>Zorg dat de papierbreedtegeleider dicht<br/>tegen de linkerzijde van het papier ligt<br/>zonder dat het papier wordt gebogen.</li> <li>Druk op <b>Print</b> om door te gaan met<br/>afdrukken.</li> </ol> |
|                                   | De printer staat uit of er zit een<br>kabel los.                                  | <ul><li>Zorg dat de printer is ingeschakeld.</li><li>Zorg dat alle kabels goed vastzitten.</li></ul>                                                                                                    |
|                                   | Het is mogelijk dat de<br>papierlade leeg is.                                     | Controleer of het papier op juiste wijze in de<br>papierlade is geplaatst.                                                                                                    |
|                                   | Er is mogelijk een probleem<br>met de printercartridge.                           | Druk een testpagina af. Vervang zo nodig de printercartridge.                                                                                                    |
|                                   | Het is mogelijk dat de printer<br>nog bezig is met het verwerken<br>van gegevens. | Wees geduldig. De printer heeft tijd nodig<br>om alle gegevens te verwerken.                                                                                                    |

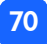

| Probleem                                                                 | Mogelijke oorzaak                                                                                        | Oplossing                                                                                                    |
|--------------------------------------------------------------------------|----------------------------------------------------------------------------------------------------|----------------------------------------------------------------------------------------------------|
| Het printerlampje<br>knippert, maar er<br>wordt niets afgedrukt.         | Het is mogelijk dat de printer<br>nog bezig is met het verwerken<br>van gegevens.                        | Wees geduldig. De printer heeft tijd nodig<br>om alle gegevens te verwerken.                                                                                                    |
| Het papier valt na het<br>afdrukken op de<br>grond.                      | De uitschuifbare papierlade is<br>mogelijk niet volledig<br>uitgeschoven.                                | Trek de lade voorzichtig helemaal naar<br>buiten.                                                                                                    |
| Een foto werd niet<br>recht afgedrukt of<br>staat niet in het<br>midden. | Het is mogelijk dat het papier<br>niet goed in de papierlade zit.<br>OF<br>Het papierformaat is onjuist. | <ul> <li>Zorg dat het papier goed in de<br/>papierlade zit.</li> <li>Zorg dat de papierbreedtegeleider dicht<br/>tegen de linkerzijde van het papier ligt<br/>zonder dat het papier wordt gebogen.</li> <li>Controleer of u het juiste papierformaat<br/>hebt geselecteerd in de<br/>printereigenschappen van de software (als<br/>u vanaf een computer afdrukt).</li> </ul> |

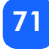

| Probleem                           | Mogelijke oorzaak                                                                                 | Oplossing                                                                                                    |
|------------------------------------|---------------------------------------------------------------------------------------------------|----------------------------------------------------------------------------------------------------|
| Een foto werd "leeg"<br>afgedrukt. | Het is mogelijk dat de inkt in<br>de printercartridge op is.                                      | Druk een testpagina af om te zien hoeveel<br>inkt de printercartridge nog bevat en om de<br>afdrukkwaliteit te controleren. Vervang zo<br>nodig de printercartridge.                           |
|                                    | Het is mogelijk dat u bent<br>vergeten de plastic tape van de<br>printercartridge te verwijderen. | Controleer of u dit hebt gedaan. Zie "de<br>printercartridge installeren of verwijderen" op<br>pagina 22 voor meer informatie.                                                                 |
|                                    | Het is mogelijk dat u een<br>afdruktaak hebt gestart en<br>deze vervolgens hebt<br>geannuleerd.   | Als u een afdruktaak annuleert, voordat deze<br>is begoonnen met afdrukken, komt er een<br>lege of gedeeltelijk bedrukte pagina uit de<br>printer, voordat de volgende taak wordt<br>verwerkt. |

| Probleem                                                                         | Mogelijke oorzaak                                                        | Oplossing                                                                                                    |
|----------------------------------------------------------------------------------|--------------------------------------------------------------------------|----------------------------------------------------------------------------------------------------|
| De afdrukkwaliteit is<br>slecht.<br>OF<br>Kleuren worden niet<br>goed afgedrukt. | Het is mogelijk dat de inkt<br>bijna op is.                              | Druk een testpagina af.<br>Als de inkt bijna op is, vervangt u de<br>printercartridge.                                                                                                    |
|                                                                                  | U gebruikt mogelijk een<br>ongeschikte papiersoort.                      | <ul> <li>Gebruik een papiersoort die geschikt is<br/>voor de printer.</li> <li>Gebruik papier dat speciaal is ontworpen<br/>voor de gewenste uitvoer. Als u<br/>bijvoorbeeld foto's afdrukt, gebruikt u<br/>fotopapier in plaats van gewoon papier.</li> <li>Zie "papier in de printer plaatsen" op<br/>pagina 20 voor meer informatie over<br/>ondersteunde papiersoorten.</li> </ul> |
|                                                                                  | Het is mogelijk dat u op de<br>verkeerde kant van het papier<br>afdrukt. | Zorg dat het papier zo ligt dat het HP-logo<br>naar beneden wijst (de afdrukzijde naar<br>boven).                                                                                                    |
|                                                                                  | U moet mogelijk de<br>printercartridge reinigen.                         | Druk een testpagina af om de printercartridge<br>te reinigen. Zie "een testpagina afdrukken"<br>op pagina 56.                                                                                                    |

#### wanneer u hulp nodig hebt

Wij hopen dat u dit gedeelte nuttig hebt gevonden. Als u uw probleem met deze aanwijzingen niet hebt kunnen verhelpen, raadpleegt u het boekje met informatie over services en ondersteuning dat bij de printer is geleverd of bezoekt u www.hp.com/photosmart.

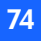

# specificaties

| Afmetingen                    | 224x119x231 mm                                                                                                  |
|-------------------------------|----------------------------------------------------------------------------------------------------|
| Interface                     | USB 1.1                                                                                                    |
| Papierformaten                | 10x15 cm met of zonder tab                                                                                      |
| Papiersoorten                 | HP Premium Plus fotopapier van 10x16,5 cm met een tab<br>van 1,5 cm, gewicht 9-mil<br>Indexkaarten van 10x15 cm |
| Compatibiliteit geheugenkaart | CompactFlash Type I en II, SmartMedia, Memory Stick                                                             |
| Capaciteit papierlade         | 20 vellen                                                                                                    |
| Printercartridge              | Eén kleurenprintercartridge (HP #57)                                                                            |
| Drukt af in kleur             | Ja                                                                                                    |
| Printertalen                  | PCL3C+, PML                                                                                                    |
| Afdruktechnologie             | Drop-on-demand thermische inkjetprinter                                                                         |
| Resolutie                     | Maximaal 2400x1200 dpi                                                                                          |
| Snelheid                      | Ongeveer 2 minuten per pagina                                                                                   |
| Technologie, kleuren          | PhotoREt III, ColorSmart III                                                                                    |
| Gewicht                       | 1,31 kg                                                                                                    |

# copyright en handelsmerken

© Copyright 2001 Hewlett-Packard Company

Alle rechten voorbehouden. Niets uit dit document mag worden gefotokopieerd, gereproduceerd of vertaald in een andere taal zonder voorafgaande schriftelijke toestemming van Hewlett-Packard Company.

De informatie in dit document kan zonder voorafgaande kennisgeving worden gewijzigd. Hewlett-Packard is niet aansprakelijk voor fouten in dit materiaal noch voor indirecte schade in verband met de aflevering, het functioneren of het gebruik van dit materiaal.

Adobe, Acrobat en Reader zijn geregistreerde handelsmerken van Adobe Systems, Inc.

HP, het HP-logo en PhotoSmart zijn eigendom van Hewlett-Packard Company.

Microsoft en Windows zijn geregistreerde handelsmerken van Microsoft Corporation.

Mac, het Maclogo en Macintosh zijn geregistreerde handelsmerken van Apple Computer, Inc. IBM is een geregistreerd handelsmerk en Microdrive is een handelsmerk van International Business Machines Corporation.

Pentium is een geregistreerd handelsmerk van Intel Corporation.

CompactFlash, CF en het CF-logo zijn handelsmerken van CompactFlash Association (CFA).

Memory Stick is een geregistreerd handelsmerk van Sony Corporation.

SmartMedia is een handelsmerk van het SSFDC Forum.

Overige merken en de bijbehorende producten zijn handelsmerken of geregistreerde handelsmerken van hun respectieve handelsmerkhouders.

## index

### Symbolen

(-), toets 35 (+) pictogram 16 (+), toets 35

#### Getallen

1,5x2 cm (fotoformaat) 37 10x15 cm (fotoformaat) 37 6x8 cm (fotoformaat) 37

#### A

Aan/uit-schakelaar 12 aansluiten netstroomadapter 18 aantal exemplaren 42 achterste uitvoerlade locatie 10 adapter aansluiten op netstroom 18 stekker voor uw gebied 18 afbeeldingen zie foto's afdrukinstellingen selecteren op het bedieningspaneel 35 standaard 33 wissen 47 afdrukinstellingen wissen 47 afdrukken alle foto's op een geheugenkaart 44 annuleren 47 één foto 39 exemplaren 42 foto's vanaf het bedieningspaneel 36 indexpagina 45 kalibratiepagina 22 laatst gemaakte foto 43

meerdere exemplaren 42 reeks foto's 40 stoppen 47 testpagina vanaf het bedieningspaneel 56 vanuit DPOF-bestanden 49 afdrukken stoppen 47 annuleren afdrukinstellingen 47 afdruktaak 47 automatische uitlijning van printercartridges 22

#### B

Bedieningspaneel LCD 13 locatie 10 naslaggids 12 pictogrammen 13 toetsen 12 Boekje met informatie over services en ondersteuning 17

#### C

Camerabestanden DPOF 49 camerageheugenkaarten zie geheugenkaarten Cancel (Annuleren), toets locatie 12 Cancel, toets (Annuleren) functie 47 cd-rom gebruikershandleiding weergeven 3 on line Gebruikershandleiding 3 Choose Photos (Foto's kiezen) sectie van ICD 15 sectie van venster 34 CompactFlash plaatsen, geheugenkaart 29 Copies (Exemplaren) sectie van LCD 15 cursor op LCD 16

#### D

Digital Print Order Format zie DPOF documentatie on line Gebruikershandleiding weergeven 3 DPOF afdrukken vanuit 49 pictogram op LCD 14, 62

#### E

Exemplaren af te drukken aantal selecteren 42

#### F

Film, pictogram zie geheugenkaart, pictogram foto's aantal op LCD 14 afdrukken 36 afdrukken van de laatst gemaakte 43 afdrukken, alle foto's op een geheugenkaart 44 één voor één afdrukken 39 meer dan één foto tegelijk afdrukken 40 fotopapier plaatsen 21 te gebruiken soort 20

#### G

Gebruikershandleiding on line 3 on line weergeven 3 geheugenkaart, indicator locatie 11 geheugenkaarten IBM Microdrive 27 indicatorlampje 32 locatie van sleuven 11 Memory Stick plaatsen 31 pictogram op LCD 14 plaatsen 28 plaatsen, CompactFlash 29 problemen oplossen 65

SmartMedia plaatsen 30 statuspictogram op LCD 32 geheugenkaartsleuven CompactFlash 28 Memory Stick 28 SmartMedia 28

#### Η

HP Ondersteuning en services zie het boekje met informatie over services en ondersteuning HP-papier 20 hulp on line Gebruikershandleiding weergeven 3

IBM Microdrive 27 indexkaarten beschrijving 6

indexpagina afdrukken 45 beschrijving 6 voor het selecteren van foto's 45 indicator geheugenkaart 28, 32 indicator voor geheugenkaart betekenis 61 locatie 28 zie indicator voor geheugenkaart inkt zie printercartridge installatie aansluiten op netstroom 18 papier in de printer plaatsen 21 printercartridge installeren 23 installatievenster pictogrammen 15 sectie Choose Photos (Foto's kiezen) 34 sectie Copies (Exemplaren) 34 sectie Photo Size (Fotoformaat) 34

installeren printercartridge 23

#### K

Kaartsleuven zie geheugenkaartsleuven kabel netstroom 18 kalibratiepagina 24 knipperende lampjes 59 knippert aantal foto's 62 indicator voor geheugenkaart 61 memory card (geheugenkaart), pictogram 63 Paper (Papier), pictogram 63 print cartridge (printercartridge), pictogram 63 printerlampje 60 waarschuwingspictogram 62 koperen contactpunten op de printercartridge 23

laden papier 21 printercartridge 23 lampje geheugenkaart 61 printer 19, 60 LCD aantal exemplaren 42 betekenis van statuspictogrammen 62 cursor 16 instellingen wijzigen 35 locatie van pictogrammen 13 Memory card, pictogram 32 naslaggids 13 naslaggids pictogrammen 14 pictogram More Paper (Meer papier) 43 pictogram Paper Count (Aantal vellen) 16, 43 sectie Choose Photos (Foto's kiezen) 15 sectie Copies (Exemplaren) 15 sectie Photo Size (Fotoformaat) 15

statuspictogrammen 62 waarschuwingspictogram 62 locatie van printer 17

#### M

Maximum hoeveelheid te plaatsen papier 21 Memory Stick plaatsen, geheugenkaart 31 Microdrive-geheugenkaarten 27

#### N

Naslaggids bedieningspaneel 12 LCD 13 LCD-pictogrammen 14 voorkant en achterkant van printer 10 voorkant van printer met geopende papierlade 11 netstroom

adapter 10, 18

#### 0

On line Gebruikershandleiding 3, 17 onderhoud 53 opbergen papier 55 printer 55 printercartridge 55 openen klep van papierlade 21 klep van printercartridge 23

#### P

Paper and Print Cartridge (Papier en printercartridge), pictogram 63 papier hoeveel gebruiken 21 met tab 21 ondersteunde soorten 20 opbergen 55 plaatsen 21 problemen oplossen 69, 70 recht in de printer voeren 22

waar verkrijgbaar 20 welke zijde boven 21 papierbreedtegeleider aanpassen 22 locatie 11 papierlade klep 10, 21 papier plaatsen 21 uitschuifbaar 11, 21 papiersoorten en -formaten 20 pen zie printercartridge Photo Size (Fotoformaat) sectie van LCD 15 Photo size (Fotoformaat) sectie van venster 34 selecteren 37 standaard 33 pictogram More Paper (Meer papier) 16, 43 pictogram Paper Count (Aantal vellen) 43 pictogrammen DPOF 14

locatie op LCD 13 Memory Card (Geheugenkaart) 14 More Paper (Meer papier) 43 More paper (Meer papier) 16 naslaggids 14 Paper and Print Cartridge (Papier en printercartridge) 63 Paper Count (Aantal vellen) 16, 43 printerstatus 14 waarschuwing 14, 62 plaatsen CompactFlash-geheugenkaart 29 geheugenkaarten 28 Memory Stick-geheugenkaart 31 papier 21 printercartridge 23 SmartMedia-geheugenkaart 30 Power (Aan/uit) in- en uitschakelen 19 toets 12, 19 Print (Afdrukken), toets locatie 12

Print, toets (Afdrukken) functie 37 printer in-en uitschakelen 19 installeren 17 instellingen wijzigen 35 kalibratiepagina 24 lampje 19, 60 opbergen 55 reinigen 56 specificaties 75 statuspictogram op LCD 14, 62 testpagina 56 vervoeren 53 waar plaatsen 17 printercartridge inktsproeiers 23 kalibratiepagina 24 koperen contactpunten 23 opbergen 55 plaatsen 23 problemen oplossen 68

problemen opsporen 56 tape verwijderen 23 verwijderen 25 welke soort kopen 22 printercartridge, klep locatie 10 openen 23 printeronderdelen bedieningspaneel 12 geheugenkaartsleuven 28 inhoud van de doos 17 klep van printercartridge 23 ICD 13 papierlade 21 toetsen 12 problemen fotokwaliteit 70 geheugenkaarten 65 papier 69, 70 printercartridge 68 problemen oplossen betekenis statusvenster 62

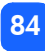

geheugenkaart, problemen 65 indicator voor geheugenkaart 61 on line Gebruikershandleiding weergeven 3 papierproblemen 69, 70 printercartridge, problemen 68 printerlampje 60 proefpagina zie Indexpagina

#### R

Reinigen printer 56 rood lampje op printer 60

#### S

Save (Opslaan), toets locatie 12 Scroll Down (-) (Omlaag (-)), toets locatie 12 Scroll Down (-), toets (Omlaag (-)) gebruik 35

Scroll Up (+) (Omhoog (+)), toets locatie 12 Scroll Up (+), toets (Omhoog (+)) gebruik 35 selecteren aantal exemplaren 42 foto's voor afdrukken 38 fotoformaat 37 **SmartMedia** plaatsen, geheugenkaart 30 specificaties 75 standaard printerinstellingen 33 status LCD-pictogrammen 62 van geheugenkaart 32 stroom aansluiten 18

#### T

Tab, papier met plaatsen 21

Tab, toets

gebruik 35 locatie 12

tape

van de printercartridge halen 23 testpagina

afdrukken vanaf het bedieningspaneel 56 Toetsen

Scroll Down (-) (Omlaag (-)) 35 Scroll Up (+) (Omhoog (+)) 35 Tab 35

toetsen

Cancel (Annuleren) 12, 47 Power (Aan/uit) 12, 19 Print (Afdrukken) 12 Save (Opslaan) 12 Scroll Down (-) (Omlaag (-)) 12 Scroll Up (+) (Omhoog (+)) 12 Tab 12

#### U

Uitpakken 17

uitvoergeleider gebruik 21 locatie 11 USB poort 10

## V

Vellen papier te laden hoeveelheid 21 verplaatsen, printer 53 vervoeren, printer 53 verwijderen printercartridge 25

#### W

Waarschuwingspictogram 14, 62

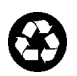

Gedrukt op gerecycled papier Gedrukt in de Singapore, 8/01

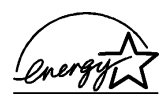

ENERGY STAR<sup>®</sup> is een in de V.S. geregistreerd merk. Als partner in ENERGY STAR<sup>®</sup>, heeft Hewlett-Packard Company bepaald dat dit product voldoet aan de richtlijnen van ENERGYSTAR<sup>®</sup> voor efficiënt energiegebruik.

**www.hp.com** ©2001 Hewlett-Packard Company

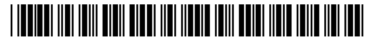

C8441-90192

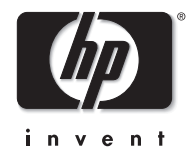